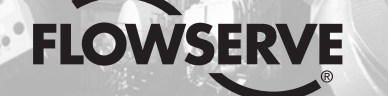

**GESTRA** 

# **GESTRA Steam Systems**

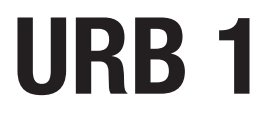

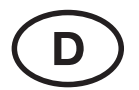

# Betriebsanleitung 808472-06

Bedien- und Visualisierungsgerät URB 1

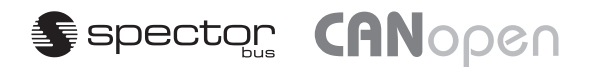

# Inhalt

### Seite

### Wichtige Hinweise

| Bestimmungsgemäßer Gebrauch | 8 |
|-----------------------------|---|
| Sicherheitshinweis          | 8 |
| Gefahrenhinweis             | 8 |

### Erläuterungen

| Verpackungsinhalt  | 8    |
|--------------------|------|
| Systembeschreibung | 8. 9 |
| Funktion           |      |
| Technische Daten   |      |

### Einbau

| JRB 1          | 10 |
|----------------|----|
| Einbaubeispiel | 79 |

### Elektrischer Anschluss

| Anschlussplar | ۱ | 4, | 12 | 2 |
|---------------|---|----|----|---|
|---------------|---|----|----|---|

### Grundeinstellung

| CAN-Bus                                                           | 13     |
|-------------------------------------------------------------------|--------|
| Node-ID für GESTRA Bus-Geräte URB 1                               | 13     |
| Werkseinstellung                                                  | 13     |
| Bildschirmkontrast des URB 1 anpassen                             | 14, 15 |
| Werkseinstellung Node-ID URB 1, Node-ID URB 1 einstellen / ändern | 16–18  |
| Möglichkeiten der Visualisierung von Bus-Geräten                  | 18     |
| Node-ID für die Bus-Geräte einstellen / ändern                    | 19–22  |
| Visualisierung / Parametrierung der Bus-Geräte                    | 23–28  |
| 0% bis 100%-Abgleich für kapazitive Füllstandmessung              | 29–31  |
| Abgleich des Rückführpotentiometers eines externen Stellventils   | 32–35  |
| Schaltpunkte und Proportionalbeiwert X <sub>P</sub> einstellen    | 36–39  |
| Ansprechempfindlichkeit einstellen                                | 40, 41 |
| Relais-Schaltzeiten einstellen                                    | 42–44  |
| Leitfähigkeitsregler einstellen                                   | 45–57  |
| Lineare Temperaturkompensation einstellen                         | 58–60  |
| Normkurven-Temperaturkompensation einstellen                      | 61–65  |
| AUTO-Temperaturkompensation einschalten                           | 66, 67 |
| Temperaturkompensation abschalten                                 | 68, 69 |

# Inhalt

### Seite

| Betrieb                                                                                      |          |
|----------------------------------------------------------------------------------------------|----------|
| Handbetrieb eines externen Stellventils<br>Stand-by-Betrieb bei abgeschaltetem Dampferzeuger | 70<br>71 |
| Systemstörungen                                                                              |          |
| Systematische Fehlersuche bei Systemstörungen<br>Fehler-Checkliste Funktionsstörungen73,     | 72<br>74 |
| Anhang                                                                                       |          |
| Node-ID festlegen / ändern                                                                   | 75       |
| Werkseinstellung der Node-IDs75,                                                             | 76       |
| Tabelle Normkurven                                                                           | 77       |
| Konformitätserklärung                                                                        | 78       |

# Anschlussplan

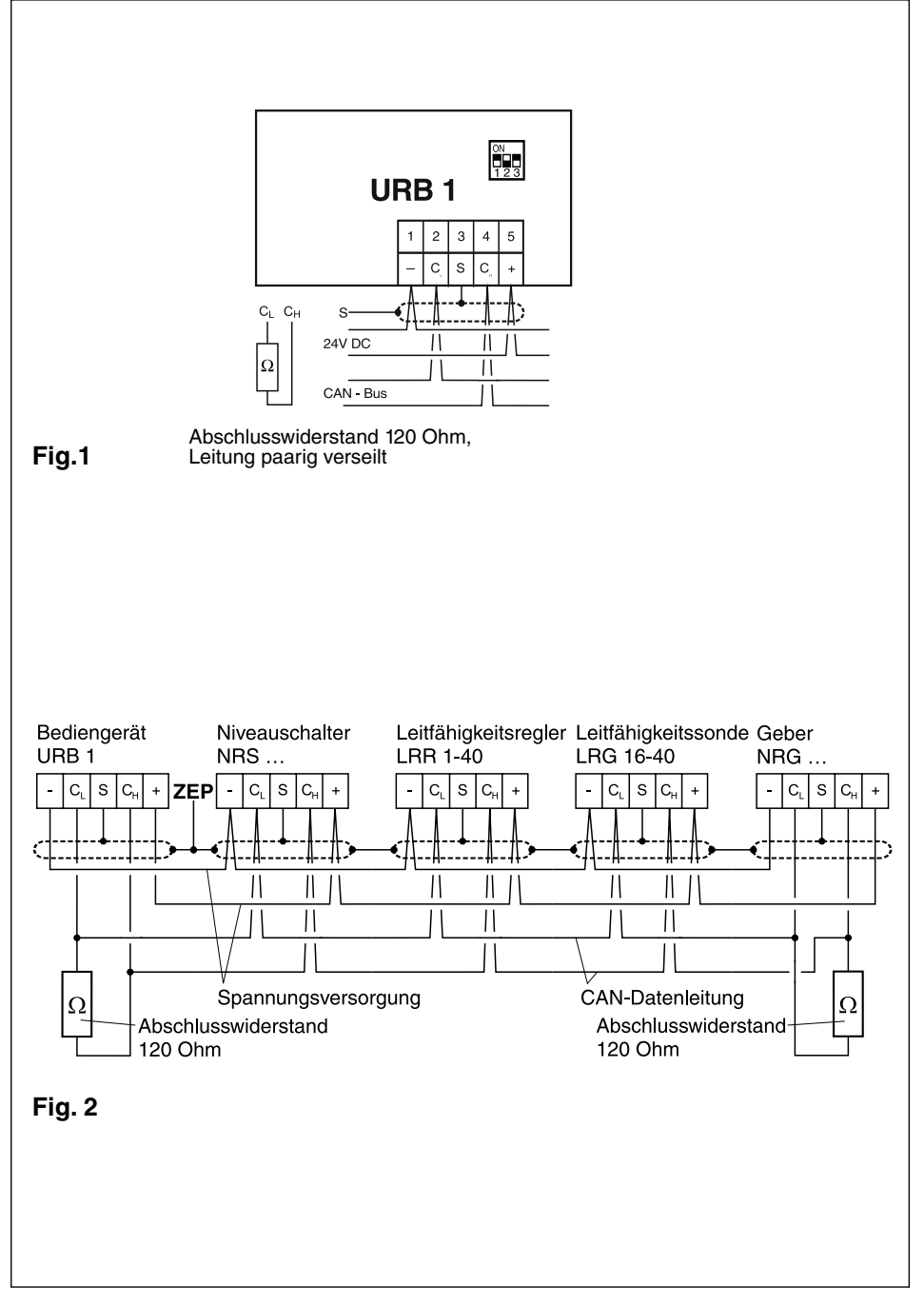

# Funktionselemente

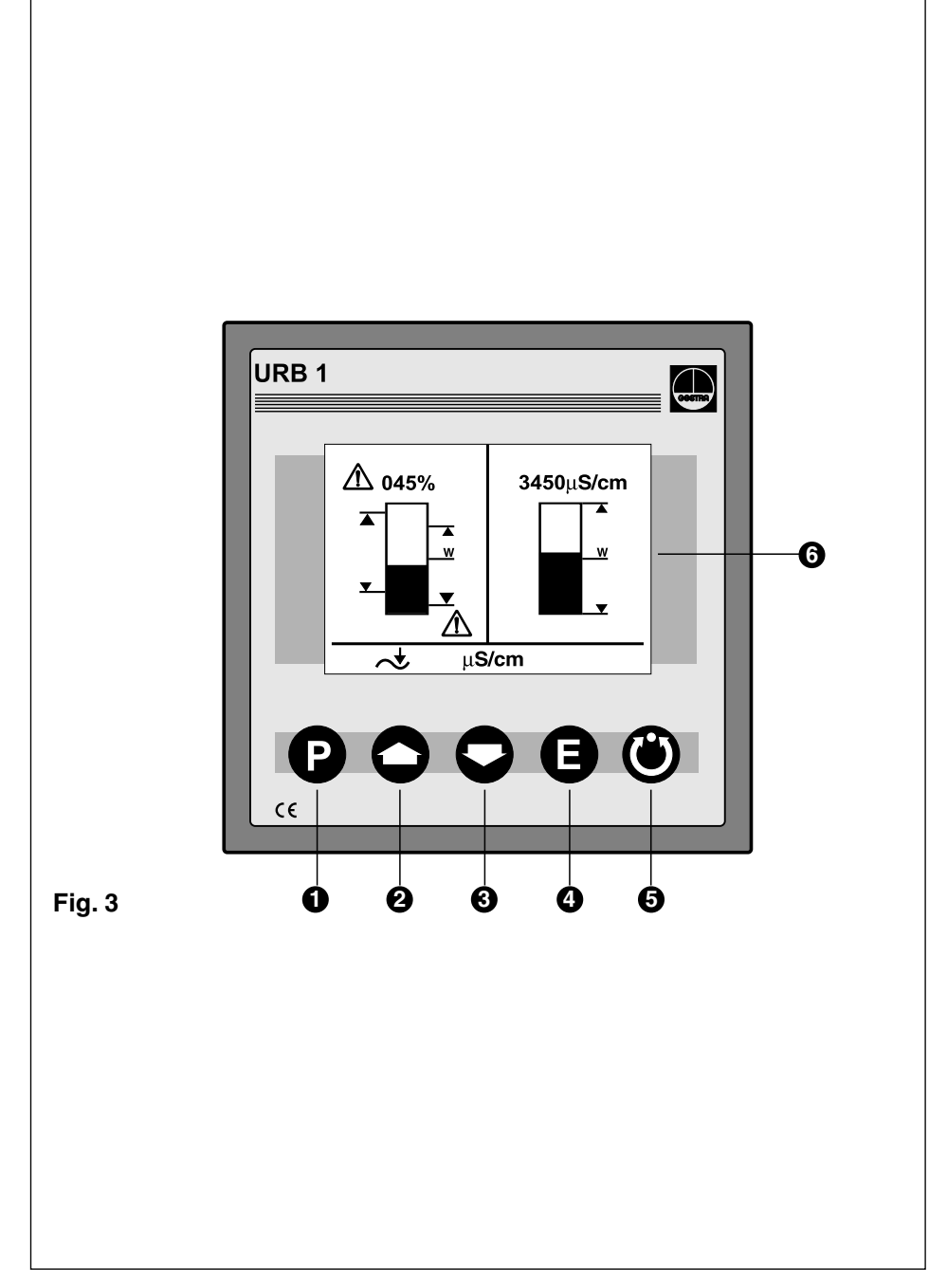

# Funktionselemente

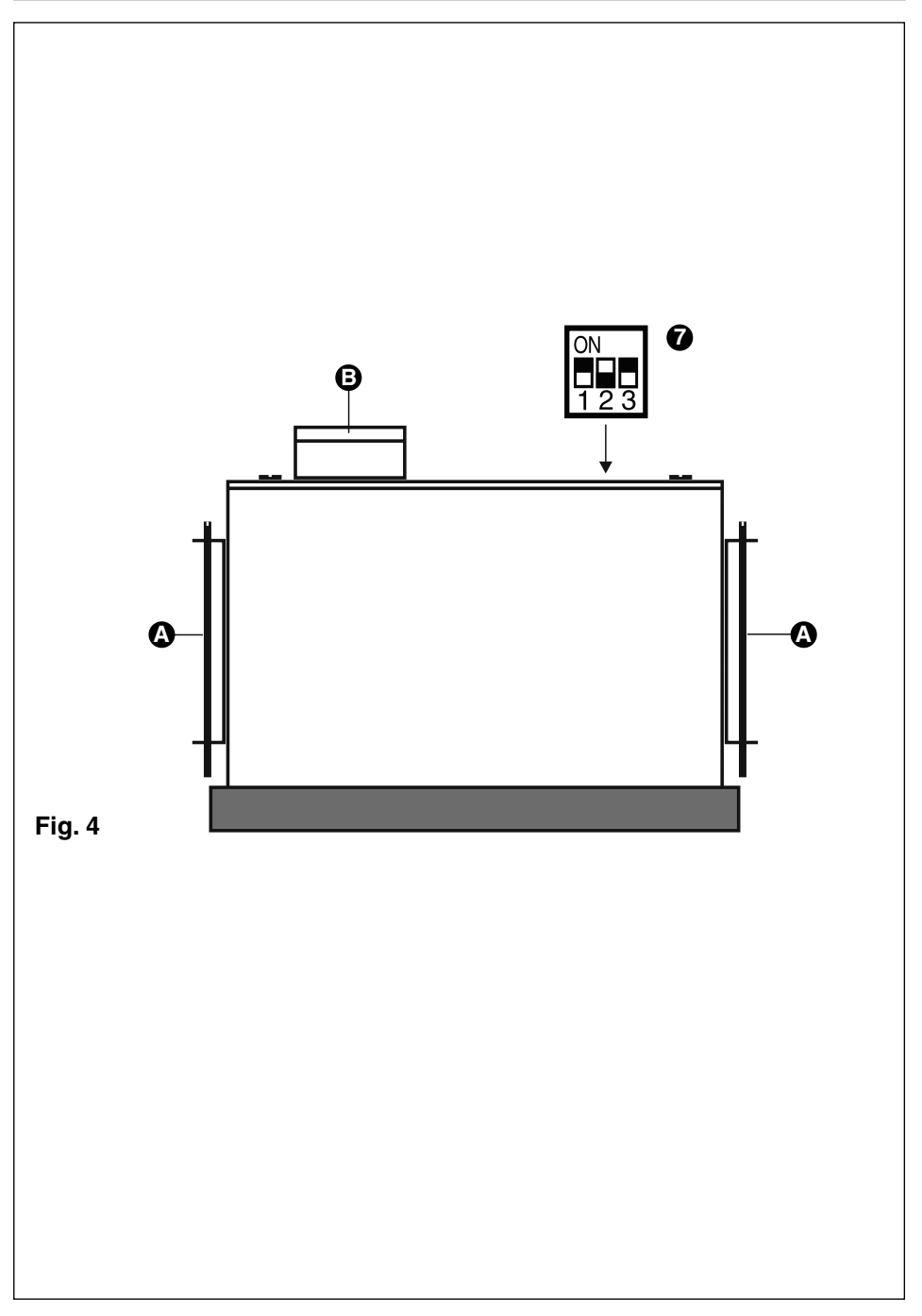

# Legende

- 1 Programmtaste zum Umschalten zwischen Bedien-Ebene und Parametrier-Ebene
- 2 Cursortaste
- 3 Cursortaste
- 4 Bestätigungstaste
- **5** Handbetrieb-/Automatikbetrieb-Taste
- 6 LCD-Bildschirm mit Beleuchtung, Auflösung 128 x 64 Pixel
- 7 Dip-Schalter Baud-Rate
- A Befestigungsschrauben für Montage in Schaltschranktür
- B Anschlussstecker, fünfpolig

# Wichtige Hinweise

#### Bestimmungsgemäßer Gebrauch

Das Visualisierungsgerät URB 1 nur in Verbindung mit GESTRA Spector-Bus-Systemen (CANopen) einsetzen.

#### Sicherheitshinweis

Das URB 1 nur zum Bedienen und Visualisieren von GESTRA CAN-Bus-Systemen einsetzen. Das Gerät darf nur von qualifiziertem Fachpersonal installiert werden. Qualifiziertes Fachpersonal sind Personen, die mit Montage und Inbetriebnahme des Produktes vertraut sind und über die ihrer Tätigkeit entsprechenden Qualifikationen verfügen wie zum Beispiel:

- Ausbildung als Elektrofachkraft oder elektrotechnisch unterwiesene Person.
- Ausbildung oder Unterweisung im Gebrauch angemessener Sicherheitsausrüstung gemäß dem Standard der Sicherheitstechnik für elektrische Stromkreise.
- Ausbildung oder Unterweisung in Erster Hilfe und Unfallverhütungsvorschriften.

### Erläuterungen

#### Verpackungsinhalt

#### URB 1

- 1 Bedien- und Visualisierungsgerät URB 1 im Kunststoffgehäuse
- 2 Befestigungsschrauben für Montage in Schaltschranktür
- 1 Betriebsanleitung

#### Systembeschreibung

Das URB 1 ist eine komfortable Bedien- und Visualisierungsoberfläche für GESTRA CAN-Bus-Systeme. Mit dem URB 1 können alle Standardfunktionen der CAN-Bus-Systeme bequem aufgerufen und bearbeitet werden. Das URB 1 arbeitet mit dem CANopen-Protokoll. Darüber hinaus bietet das URB 1 weitere Vorteile für die Parametrierung: Schaltpunkte, Proportionalbereich oder Ansprechempfindlichkeit können mittels Tastatur unabhängig vom herrschenden Füllstand eingestellt werden. Es besteht die Möglichkeit, Relaisanzug- und Relaisabfallzeiten für die Schaltpunkte individuell einzustellen.

Die Tabellen auf der folgenden Seite zeigen, welche GESTRA Systeme mit dem URB 1 visualisiert werden können.

### Erläuterungen Fortsetzung

#### Systembeschreibung Fortsetzung

| Visualisiorung Grundhild    |          | Leitfähigkeit |          |          |          |          |
|-----------------------------|----------|---------------|----------|----------|----------|----------|
| visualisierung Grundbild    | NRS 1-40 | NRS 1-41      | NRS 1-42 | NRS 2-40 | NRR 2-40 | LRR 1-40 |
| Istwert Bargraph            |          |               |          | •        | •        | •        |
| Istwert numerisch           |          |               |          | •        | •        | •        |
| Schaltpunkt symbolisch      |          |               | •        | •        | •        | •        |
| Grenzwertalarm HW-Elektrode |          |               | •        | •        | •        | •        |
| Grenzwertalarm NW-Elektrode |          |               | •        | •        | •        | •        |
| Hand/Automatik-Betrieb      |          |               |          | •        | •        | •        |
| Stand-by                    |          |               |          |          |          | •        |
| Maßeinheit [µS/cm], [ppm]   |          |               |          |          |          | •        |
| Grenzwert Wassermangel      | •        |               |          |          |          |          |
| Grenzwert Hochwasserstand   |          | •             |          |          |          |          |
| Alarm Warndreieck 🔬         | •        | •             |          |          |          |          |

| Weitere Visualisierungen  |          | Leitfähigkeit |          |          |          |          |
|---------------------------|----------|---------------|----------|----------|----------|----------|
| weitere visualisierungen  | NRS 1-40 | NRS 1-41      | NRS 1-42 | NRS 2-40 | NRR 2-40 | LRR 1-40 |
| Istwert stetig            |          |               |          | •        | •        | •        |
| Schaltpunkte              |          |               | •        | •        | •        | •        |
| Sollwert                  |          |               |          |          | •        | •        |
| Regelabweichung           |          |               |          |          | •        | •        |
| Ventilstellung            |          |               |          |          | •        | •        |
| Abschlammimpuls           |          |               |          |          |          | •        |
| Abschlammpause            |          |               |          |          |          | •        |
| Spülimpuls 24h            |          |               |          |          |          | •        |
| aktuelle CAN-Bus-Adressen |          | •             | •        | •        | •        | •        |

### Funktion

Das URB 1 kommuniziert mit anderen GESTRA Systemen über den CAN-Bus mit CANopen-Protokoll nach DIN ISO 11898.

Mit dem URB 1 können während des Betriebs mit einem System weitere Systeme bedient und visualisiert werden:

- Kapazitive Füllstandmessung NRS 2-40 CANopen
- Füllstandregelung NRR 2-40 CANopen
- Konduktive Füllstandmessung NRS 1-42 CANopen
- NW-Begrenzer nach TRD 604/EN NRS 1-40 CANopen
- HW-Begrenzer nach TRD 604/EN NRS 1-41 CANopen
- Leitfähigkeitsregler und -begrenzer nach TRD 604/EN NRS 1-41 CANopen

### **Technische Daten**

#### Bauteilkennzeichen

TÜV · 98-399 (Niveau) TÜV · WÜL · 02-007 (Leitfähigkeit)

#### Eingang

Stromversorgung 18V bis 36V DC Schnittstelle für CAN-Bus mit CANopen-Protokoll nach DIN ISO 11898

#### Ausgang

Schnittstelle für CAN-Bus mit CANopen-Protokoll nach DIN ISO 11898

#### **Anzeige- und Bedienelemente**

Ein beleuchtetes Grafikdisplay, Auflösung 128 x 64 Pixel, mit Beleuchtung Fünf Taster Ein dreipoliger Kodierschalter (Baudrate)

#### Versorgungsspannung

18V bis 36V DC

#### Schutzart

Frontseite: IP 54 nach DIN EN 60529 Rückseite: IP 00 nach DIN EN 60529

### Zulässige Umgebungstemperatur

0°C bis 55°C

#### Gehäusewerkstoff

Frontplatte: Aluminium mit Polyesterfolie bezogen Gehäuse: Noryl GFN 2 SE 1, glasfaserverstärkt

#### Gewicht

Ca. 0,3 kg

### Einbau

#### URB 1

#### Montage in Schaltschranktür

- 1. Schalttafelausschnitt vornehmen, Maß 92+0,8 x 92+0,8.
- 2. URB 1 mit beigefügten Halteklammern montieren.

#### Werkzeug

■ Schraubendreher (5,5/100)

# **Elektrischer Anschluss**

Als Bus-Leitung **muss** mehradriges, paarig verseiltes, abgeschirmtes Steuerkabel verwendet werden, z. B. UNITRONIC<sup>®</sup> BUS CAN 2 x 2 x ...<sup>2</sup> oder RE-2YCYV-fl 2 x 2 x ...<sup>2</sup>.

Die Baudrate (Datenübertragungsgeschwindigkeit) bestimmt die Leitungslänge zwischen den Bus-Endgeräten, die Gesamtstromaufnahme der Messwertgeber bestimmt den Leitungsquerschnitt.

| S 8 | S 9 | S 10 | Baudrate      | Leitungslänge | Paarzahl und<br>Leitungsquerschnitt [mm <sup>2</sup> ] |
|-----|-----|------|---------------|---------------|--------------------------------------------------------|
| OFF | ON  | OFF  | 250 kBit/s    | 125 m         | 0 × 0 × 0 24                                           |
|     |     | Wer  | kseinstellung | 2 X Z X 0,34  |                                                        |
| ON  | ON  | OFF  | 125 kBit/s    | 250 m         | 2 x 2 x 0,5                                            |
| OFF | OFF | ON   | 100 kBit/s    | 335 m         | 2 x 2 x 0,75                                           |
| ON  | OFF | ON   | 50 kBit/s     | 500 m         |                                                        |
| OFF | ON  | ON   | 20 kBit/s     | 1000 m        | aut Antrage, abhangig von                              |
| ON  | ON  | ON   | 10 kBit/s     | 1000 m        |                                                        |

Die Baudrate wird an einem Kodierschalter eingestellt. Bei größeren Leitungslängen muss die Baudrate reduziert werden. Bei allen Bus-Teilnehmern muss die gleiche Einstellung vorgenommen werden.

Zum Schutz der Schaltkontakte Stromkreis mit Sicherung T 2,5 A absichern oder entsprechend der TRD-Vorschriften absichern 1A bei 72h-Betrieb.

Bei einer gewünschten Leitungslänge von mehr als 125 Meter bis maximal 1000 Meter muss die Baud-Rate verändert werden. Beachten Sie hierzu bitte die Seiten 75 und 76.

#### Anschlussplan

Anschlussplan siehe Seite 4.

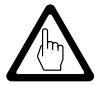

#### Achtung

- Nur in Linie verdrahten, keine Sternverdrahtung!
- Schirme der Steuerleitungen durchgehend miteinander verbinden und einmal am zentralen Erdungspunkt (ZEP) anschließen.
- Sind zwei oder mehrere Systemkomponenten in einem CAN-Bus-Netz verbunden, muss am ersten und letzten Gerät ein Abschlusswiderstand 120 Ω installiert werden! Fig. 2
- Das CAN-Bus-Netz darf während des Betriebs mit einer oder mehreren Systemkomponenten nicht unterbrochen werden!
  Bei Unterbrechung wird der Sicherheitsstromkreis geöffnet!
  Falls das Steuergerät ausgewechselt werden muss, Klemmleiste demontieren. Fig. 4

Bevor die CAN-Bus-Leitung von der Klemmleiste gelöst wird, müssen alle angeschlossenen Systemkomponenten außer Betrieb genommen werden!

# Elektrischer Anschluss Fortsetzung

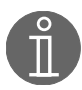

#### Hinweis

- Abschirmung nur an Klemme 3 anschließen, durchgehend miteinander verbinden und einmal an den zentralen Erdungspunkt (ZEP) anschließen.
- **\blacksquare** Der Schleifenwiderstand muss kleiner als 10  $\Omega$  sein.
- Die Nennspannung ist auf dem Typenschild angegeben.
- Trotz korrekter Verdrahtung kann es aufgrund anlagenbedingter, hochfrequenter Störungen zu Systemausfällen und Störungsmeldungen kommen. Bitte beachten Sie bei Bedarf die Fehler-Checklisten der Bus-Geräte.

#### Werkzeug

■ Schlitz-Schraubendreher Größe 2,5, vollisoliert nach VDE 0680

## Grundeinstellung

#### CAN-Bus

Alle Gerätegruppen (Niveau, Leitfähigkeit) sind über einen CAN-Bus miteinander verbunden. Der Datenaustausch zwischen den Gerätegruppen erfolgt unter Anwendung des Protokolls CANopen. Alle Geräte sind mit einer elektronischen "Adresse" der "Node ID" gekennzeichnet. Das vieradrige Bus-Kabel dient als Stromversorgung und als "Datenautobahn", auf der Informationen mit hoher Geschwindigkeit in beide Richtungen übermittelt werden.

Die CAN-Adresse (Node ID) kann im Bereich 60 – 123 gewählt werden.

URB 1 ist in Verbindung mit GESTRA Komponenten werkseitig betriebsbereit konfiguriert und kann ohne Einstellung der Node ID sofort eingesetzt werden.

Wenn mehrere gleichartige Systeme im CAN-Bus-Netz kommunizieren sollen, muss für jedes System (z.B. Regler) eine Node-ID zugewiesen werden. Bitte beachten Sie hierzu den Anhang Seite 75 bis 76.

| Node-ID für | <b>GESTRA-Bus-Gerät L</b> | JRB 1 |
|-------------|---------------------------|-------|
|-------------|---------------------------|-------|

| URB 1 (1) |                  |
|-----------|------------------|
| x         |                  |
| 60        | Werkseinstellung |

| Reserve | LRR 1-40 | LRG 16-40 | Reserve |                  |
|---------|----------|-----------|---------|------------------|
| X - 1   | х        | X + 1     | X + 21  |                  |
|         | 50       | 51        |         | Werkseinstellung |

reservierter Bereich

Beispiel: Leitfähigkeitsmessung und -regelung

| Reserve | NRS 2-40 | NRR 2-40 | NRG 26-40 | Reserve |                  |
|---------|----------|----------|-----------|---------|------------------|
| X - 2   | X - 1    | х        | X + 1     | X + 2   |                  |
|         | 39       | 40       | 41        |         | Werkseinstellung |

reservierter Bereich

Beispiel: Füllstandmessung und -regelung

#### Werkseinstellung

Das URB 1 wird werksseitig mit folgenden Einstellungen ausgeliefert:

- Baud-Rate: 250 Kb/s
- Node-ID: 060 (Diese Node-ID sollte nur im Bedarfsfall geändert werden, maximal "123").

### Bildschirmkontrast des URB 1 anpassen

Für die angenehme Ablesbarkeit des LCD-Bildschirmes empfehlen wir, den Kontrast des Bildschirmes an die örtlichen Lichtverhältnisse anzupassen.

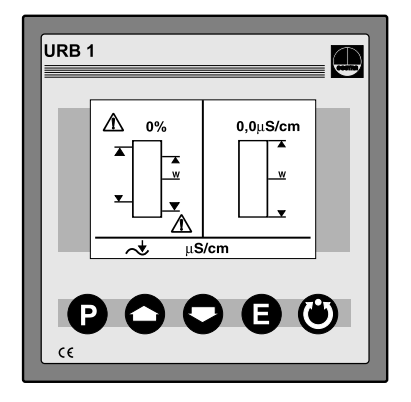

Taste Delang drücken. Der Adressen-Parametriermodus URB 1 wird angezeigt.

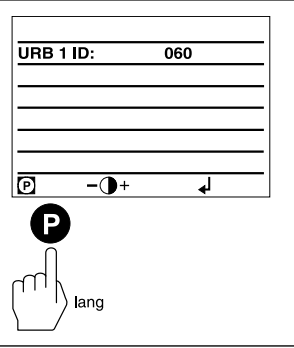

Mit mehrmaligem Drücken der O Taste kann der Kontrast verringert werden.

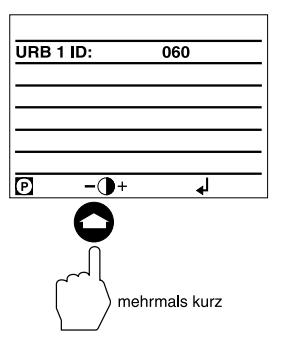

### Bildschirmkontrast des URB 1 anpassen Fortsetzung

Mit mehrmaligem Drücken der 🔾 Taste kann der Kontrast verstärkt werden.

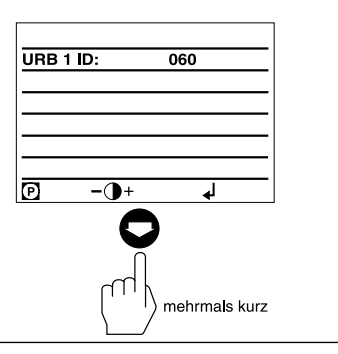

Taste 🕒 kurz drücken.

Der Startbildschirm wird jetzt wieder angezeigt.

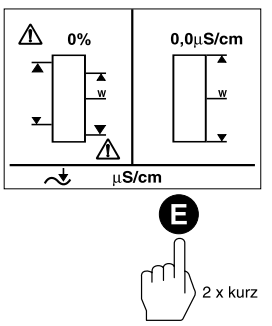

#### Werkseinstellung Node-ID URB 1, Node-ID URB 1 einstellen/ändern

Die Node-ID des URB 1 ist werksseitig auf den Wert "060" gesetzt. Node-IDs **kleiner** "060" sind für andere GESTRA-Bus-Geräte reserviert.

Für weitere URB 1 in einem CAN-Bus-System muss eine Node-ID **größer** als "060" eingestellt werden.

Bitte achten Sie darauf, dass die eingestellten Node-IDs nicht gleich sind mit Node-IDs anderer BUS-Teilnehmer!

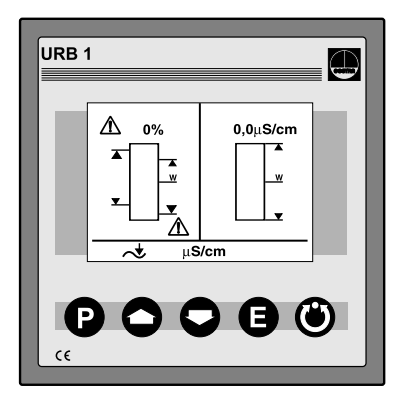

Taste P lang drücken.

Der Adressen-Parametriermodus URB 1 wird angezeigt.

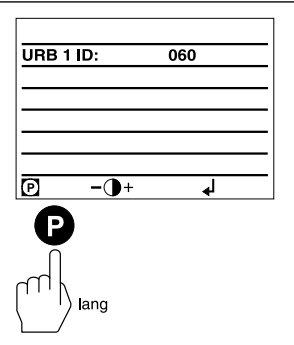

Taste P kurz drücken. Der Zeilen-Auswahlmodus ist aktiv.

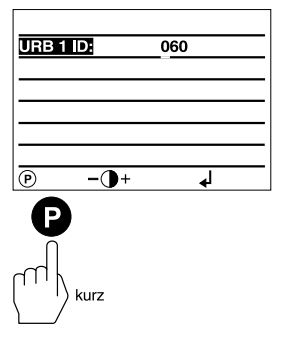

### Werkseinstellung Node-ID URB 1, Node-ID URB 1 einstellen / ändern Fortsetzung

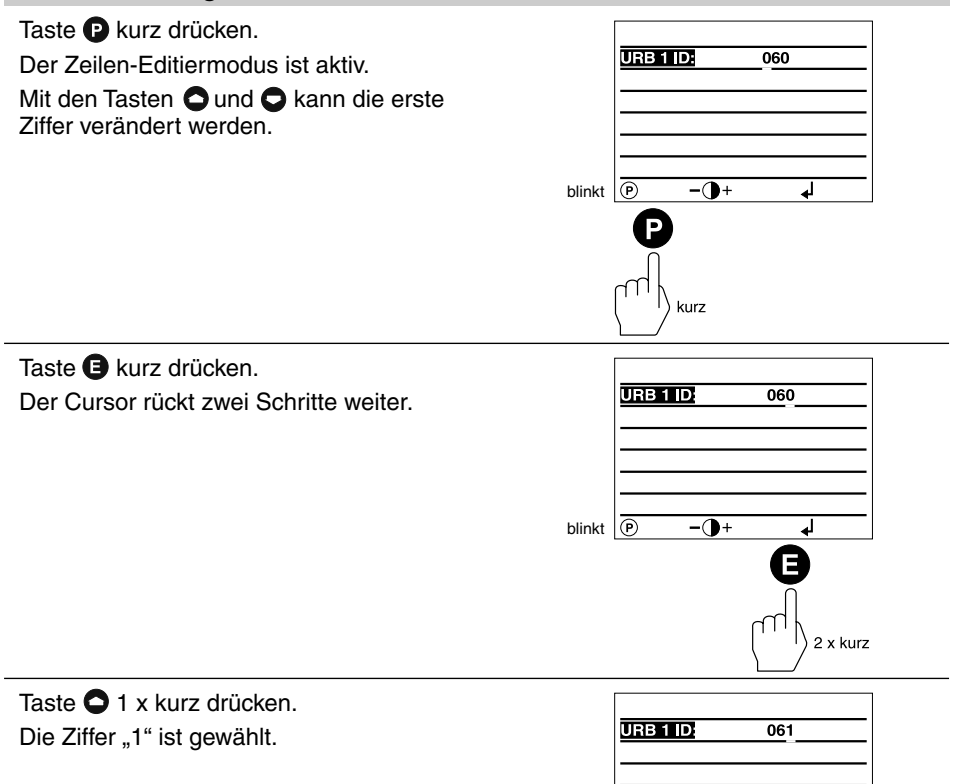

blinkt 🗩

-0+

1 x kurz

**ا** 

#### Werkseinstellung Node-ID URB 1, Node-ID URB 1 einstellen/ändern Fortsetzung

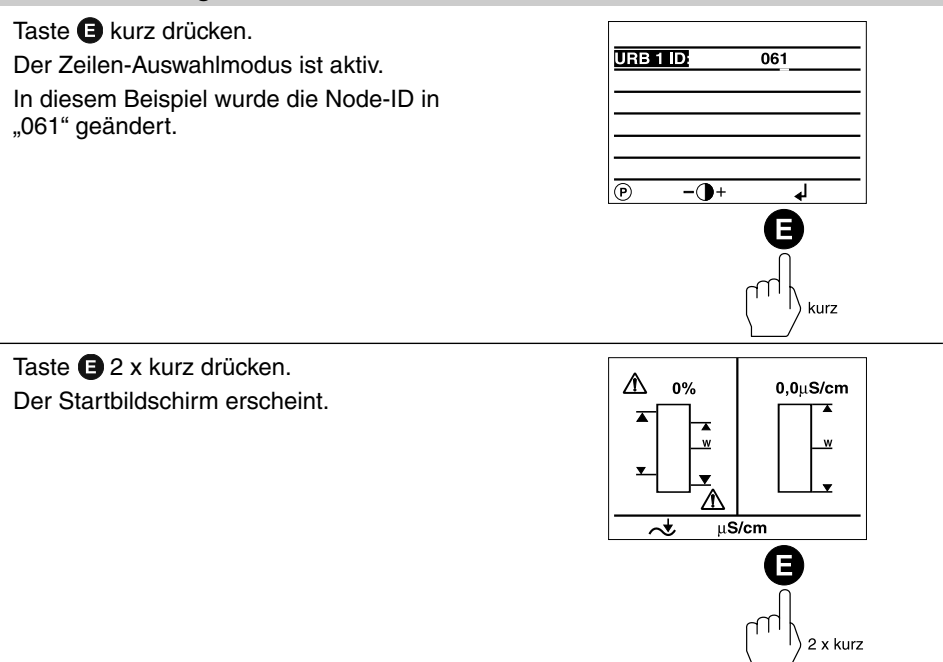

#### Möglichkeiten der Visualisierung von Bus-Geräten

Das URB 1 kann pro Behälter (z.B. Dampferzeuger oder Speisewasserentgaser) nur **eine** Niveaumessung, **eine** Wassermangelsicherung, **eine** Hochwasserstandsicherung und nur **eine** Leitfähigkeitsmessung visualisieren.

Sollen die Messsysteme mehrerer Behälter visualisiert werden, muss für **jeden** Behälter ein URB 1 zur Visualisierung vorgesehen werden!

### Node-ID für die Bus-Geräte einstellen/ändern

Die Node-IDs der visualisierbaren Bus-Geräte sind werksseitig auf den Wert "OFF" gesetzt. Der Wert "OFF" fungiert als Platzhalter aller Bus-Geräte, die nicht mit dem URB 1 visualisiert werden.

Für iedes Bus-Gerät, das mit dem URB 1 visualisiert werden soll, muss manuell eine Node-ID eingestellt werden.

Wir empfehlen, die werksseitig eingestellten Node-IDs der GESTRA-Bus-Geräte zu übernehmen. Entnehmen Sie bitte die Node-IDs aus den jeweiligen Betriebsanleitungen.

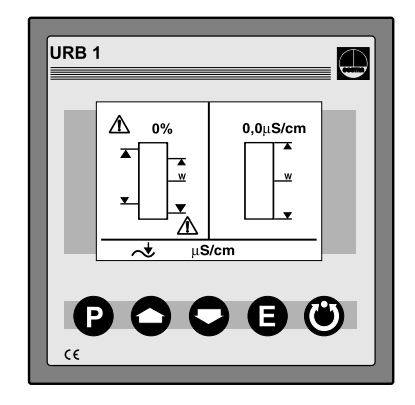

Taste P kurz drücken. Die Adressenliste wird angezeigt. Der Parametrier-Modus ist aktiv.

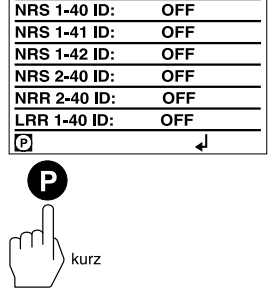

OFF

Taste P kurz drücken. Der Zeilen-Auswahlmodus ist aktiv.

| NRS 1-40 ID: | OFF |
|--------------|-----|
| NRS 1-41 ID: | OFF |
| NRS 1-42 ID: | OFF |
| NRS 2-40 ID: | OFF |
| NRR 2-40 ID: | OFF |
| LRR 1-40 ID: | OFF |
| P            | له  |
| ß            |     |

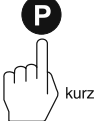

#### Node-ID für die Bus-Geräte einstellen/ändern Fortsetzung

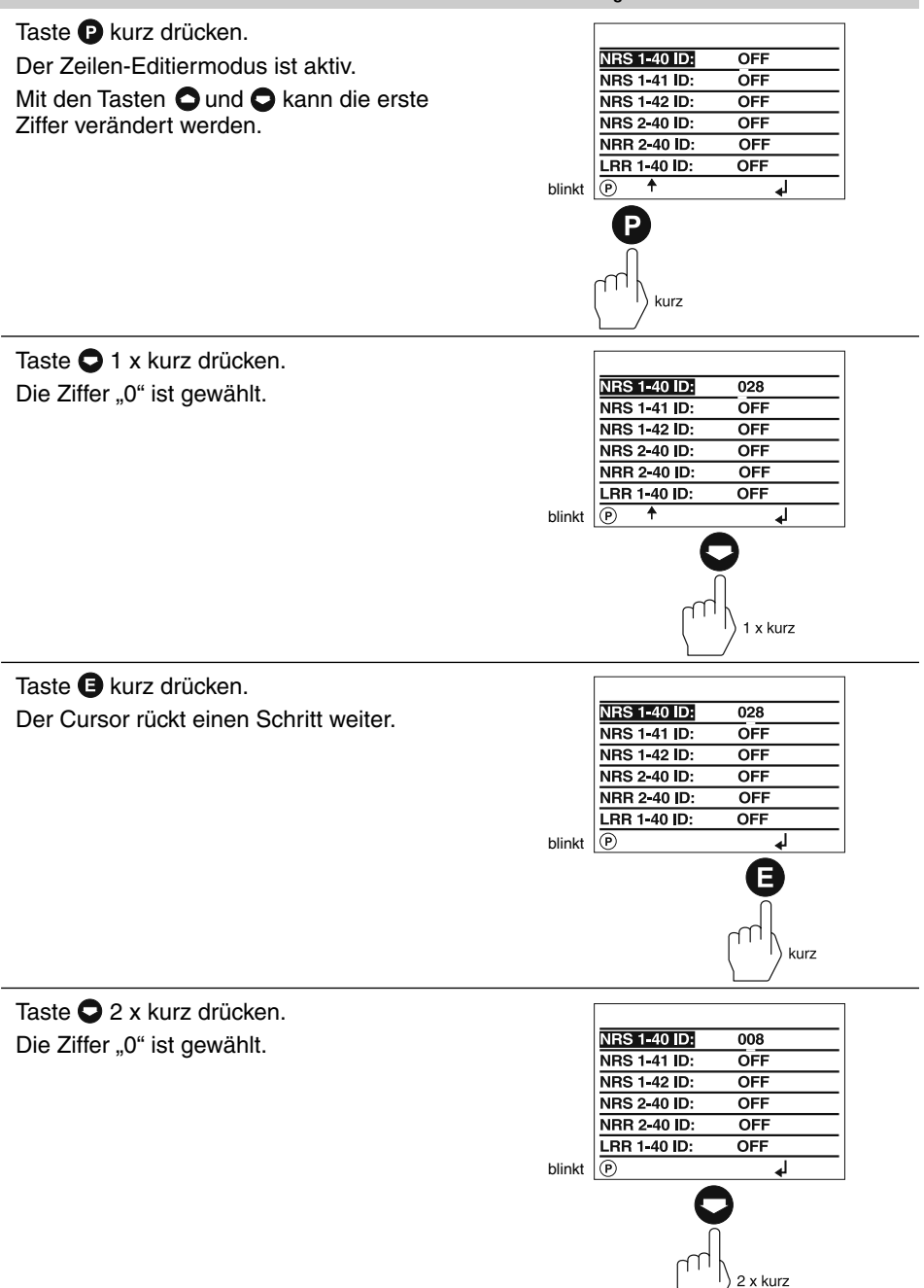

#### Node-ID für die Bus-Geräte einstellen/ändern Fortsetzung

Taste 🕒 kurz drücken. Der Cursor rückt einen Schritt weiter.

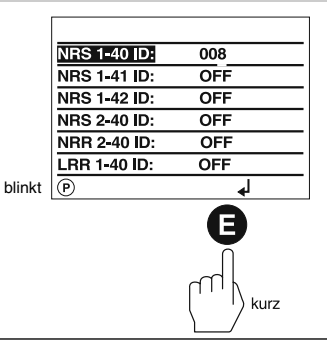

Taste **O** 7 x kurz drücken. Die Ziffer "1" ist gewählt.

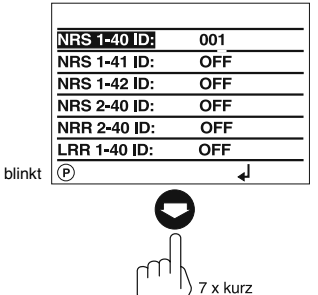

Taste 🕒 kurz drücken. Der Zeilen-Auswahlmodus ist aktiv.

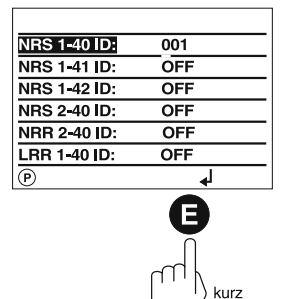

Taste **O** 1 x kurz drücken. Die nächste Zeile ist ausgewählt. Die Node-ID des NRS 1-41 kann jetzt eingestellt werden.

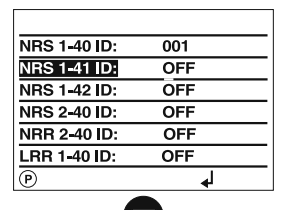

1 x kurz

#### Node-ID für die Bus-Geräte einstellen/ändern Fortsetzung

### Taste 🕒 kurz drücken.

Der Parametrier-Modus ist aktiv.

In diesem Beispiel wurden die Node-IDs aller Bus-Geräte bereits eingestellt.

Soll das NRS 1-42 visualisiert werden, müssen die Node-IDs der Bus-Teilnehmer NRS 2-40 und NRR 2-40 auf "OFF" gestellt werden!

| NRS 1-40 ID: | 001 |
|--------------|-----|
| NRS 1-41 ID: | 006 |
| NRS 1-42 ID: | OFF |
| NRS 2-40 ID: | 039 |
| NRR 2-40 ID: | 040 |
| LRR 1-40 ID: | 050 |
| Ð            | له  |
|              |     |

Taste **()** 2 x kurz drücken. Der Startbildschirm erscheint.

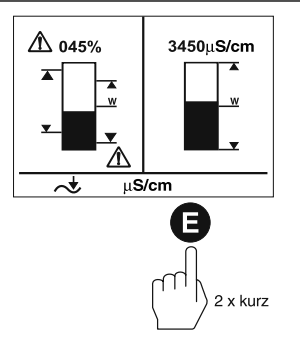

kurz

### Visualisierung / Parametrierung der Bus-Geräte

Der kombinierte Startbildschirm zeigt, welche GESTRA-Bus-Geräte visualisiert werden:

- HW-Begrenzer NRS 1-41
- NW-Begrenzer NRS 1-40
- Niveauschalter NRS 2-40
- Niveauregler NRR 2-40
- Leitfähigkeitsregler LRR 1-40

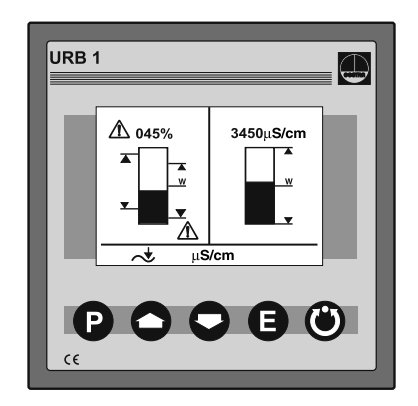

Taste 🔿 kurz drücken.

Der Bildschirm für den Niveauregler NRR 2-40 wird angezeigt.

- 1 Istwert-Grafik Füllstand
- 2 Istwert Füllstand
- 3 Abweichung Sollwert
- 4 Proportionalbereich Xp
- 5 Schaltpunkte NRR 2-40
- 6 Ventilstellung

Taste 🔿 kurz drücken.

Der Bildschirm für den Niveauschalter NRS 2-40 wird angezeigt.

- Istwert-Grafik Füllstand
- 2 Istwert Füllstand
- 3 Markierung Steuergerät 2
- 4 Schaltpunkte für Steuergerät 2
- Signal NW-Alarm (blinkt bei Alarm)
- 6 Signal HW-Alarm (blinkt bei Alarm)

NW = Niedrigwasser (Begrenzer NRS 1-40)

HW = Hochwasser (Begrenzer NRS 1-41)

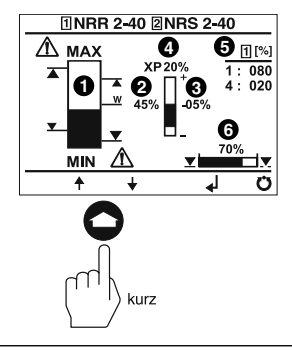

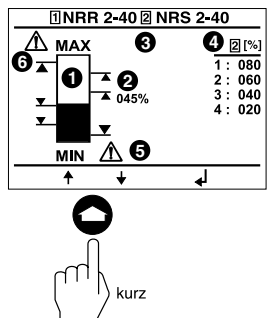

#### Visualisierung / Parametrierung der Bus-Geräte Fortsetzung

### Taste C kurz drücken.

Auf diesem Bildschirm können folgende Parameter eingestellt werden:

■ 0%-100%-Abgleich NRG 26-40

- Schaltpunkte NRR 2-40
- Proportionalbereich NRR 2-40
- Schaltpunkte NRS 2-40

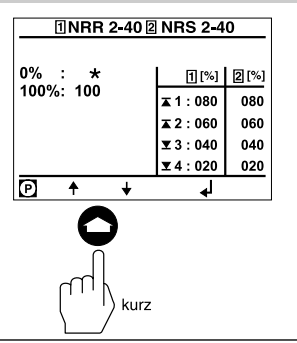

Taste C kurz drücken. Auf diesem Bildschirm können folgende Parameter eingestellt werden:

- Relais-Anzugszeiten
- Relais-Abschaltzeiten

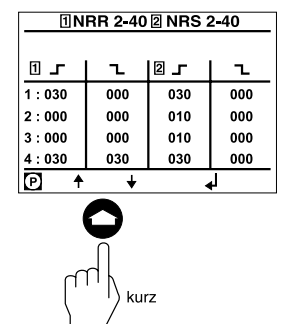

Taste 🖸 kurz drücken.

Auf diesem Bildschirm werden Fehlermeldungen angezeigt.

Bitte beachten Sie die Rubrik Systemstörungen, Fehler-Checkliste Funktionsstörungen auf den Seiten 72 und 74.

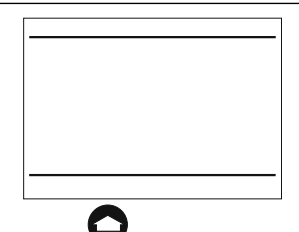

kurz

Taste 🗢 kurz drücken. Der Startbildschirm erscheint.

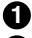

Istwert Leitfähigkeit 2 Istwert-Grafik Leitfähigkeit

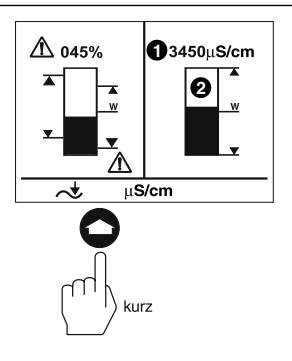

#### Visualisierung / Parametrierung der Bus-Geräte Fortsetzung

#### Taste 🖸 kurz drücken. Der Bildschirm für den Leitfähigkeits-0 7' regler LRR 1-40 wird angezeigt. ø 03000 μS w: Leitfähigkeits-Istwert Õ MAX:06000 µS 2 Leitfähigkeits-Sollwert Ø $\overline{\Lambda}$ 24h V ٠ 3 Leitfähigkeit-MAX-Wert 4 24 h-Spülimpuls Absalzventil 6 Betriebsstellung des Absalzventils 6 Ventilstellung des Absalzventils Taste C kurz drücken. μS/cm Auf diesem Bildschirm können folgende Range: Parameter eingestellt werden: MAX: ■ µS/cm / ppm Umschaltung w: Anzeigebereich der Istwert-Grafik MIN: Leitfähigkeit-MAX-Wert P + Sollwert Leitfähigkeit-MIN-Wert Taste 🖸 kurz drücken. Xp:

Auf diesem Bildschirm können

folgende Parameter eingestellt werden:

- Proportionalbereich Xp
- Regler-Hysterese
- 24 h-Spülimpuls Absalzventil
- Betriebsstellung des Abschlammventils
- Relaiskontakt 4: Grenzwert MIN / Automatisches Abschlammen

Taste 🖸 kurz drücken.

Auf diesem Bildschirm können folgende Parameter eingestellt werden:

- Temperaturkompensation linear LIN
- Temperaturkompensation automatisch AUTO
- Temperaturkompensation Normkurve NORM
- Temperaturkompensation ausgeschaltet OFF

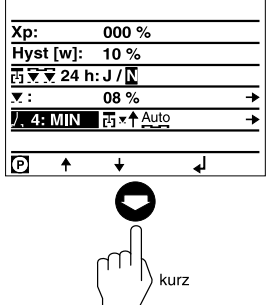

ա**S/cm** 

6

Ċ

8%

kurz

0.5 - 12000

06000.0

03000,0

01000.0

Ŧ

ppm

4

kurz

uS/cm

uS/cm

μS/cm

μ**S/cm** 

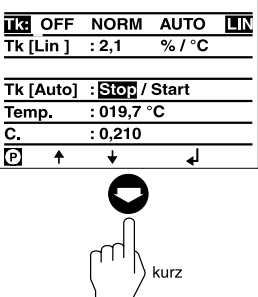

#### Visualisierung / Parametrierung der Bus-Geräte Fortsetzung

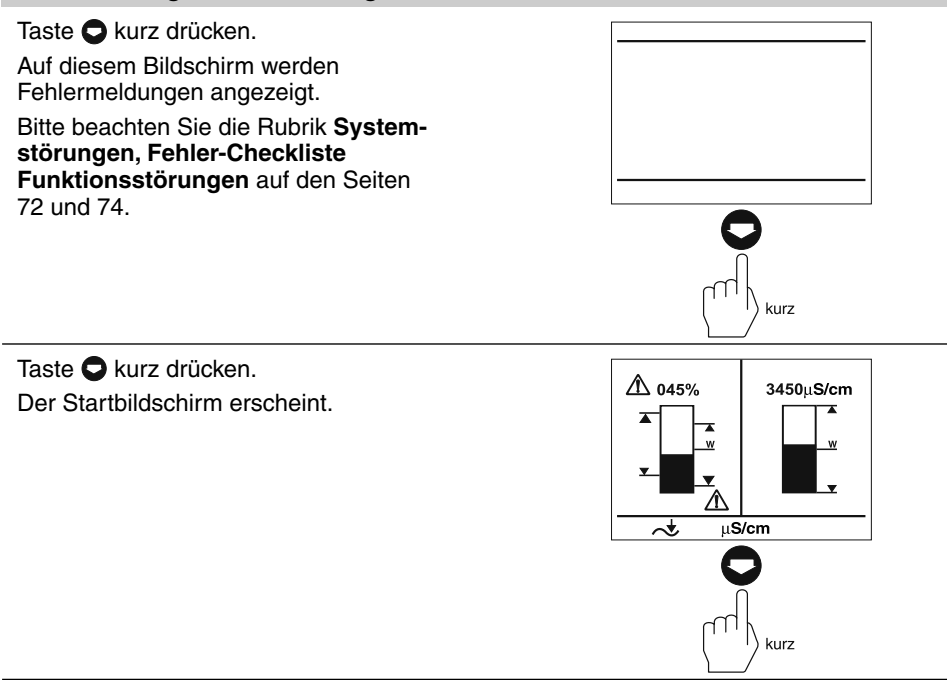

### Visualisierung / Parametrierung der Bus-Geräte Fortsetzung

Der kombinierte Startbildschirm zeigt, welche GESTRA-Bus-Geräte visualisiert werden:

Niveauschalter NRS 1-42

Dieser Bildschirm wird sichtbar, wenn, wie in diesem Beispiel, nur das NRS 1-42 visualisiert wurde!

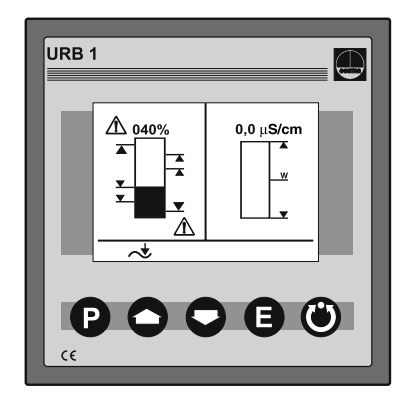

Taste O kurz drücken. Der Bildschirm für den Niveauregler NRS 1-42 wird angezeigt.

MAX-Schaltpunkt
Schaltpunkte

3 MIN-Schaltpunkt

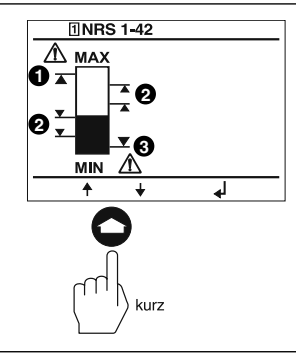

Taste C kurz drücken. Auf diesem Bildschirm können

folgende Parameter eingestellt werden:

- Mindestleitfähigkeit des Mediums 0,5 µS/cm
- Mindestleitfähigkeit des Mediums 10 µS/cm

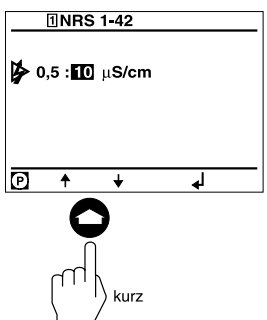

#### Visualisierung / Parametrierung der Bus-Geräte Fortsetzung

#### Taste 🔿 kurz drücken.

Auf diesem Bildschirm können folgende Parameter eingestellt werden:

- Relais-Anzugszeiten
- Relais-Abschaltzeiten

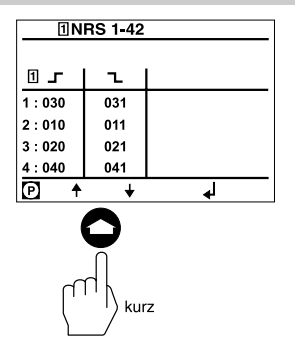

Taste O kurz drücken. Auf diesem Bildschirm werden Fehlermeldungen angezeigt. Bitte beachten Sie die Rubrik **System**-

störungen, Fehler-Checkliste Funktionsstörungen auf den Seiten 72 und 74.

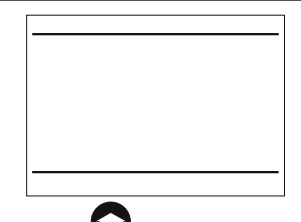

kurz

Taste 🗢 kurz drücken.

Der Startbildschirm erscheint.

In diesem Beispiel wird nur das Bus-Gerät NRS 1-42 visualisiert!

Wenn die Bus-Teilnehmer NRS 2-40 und NRR 2-40 durch Einstellung der Node-IDs visualisiert werden, haben diese Priorität gegenüber der Visualisierung des NRS 1-42 – der Bildschirm des NRS 1-42 wird unsichtbar!

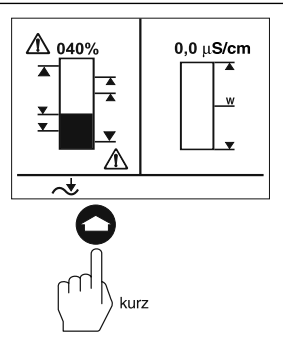

### 0% bis 100%-Abgleich für kapazitive Füllstandmessung

Der kombinierte Startbildschirm zeigt, welche GESTRA-Bus-Geräte visualisiert werden:

- HW-Begrenzer NRS 1-41
- NW-Begrenzer NRS 1-40
- Niveauschalter NRS 2-40
- Niveauregler NRR 2-40
- Leitfähigkeitsregler LRR 1-40

Bevor die Anlage in Betrieb genommen wird, muss die Messspanne der kapazitiven Niveauelektrode NRG 26-40 mit dem 0%-100%-Abgleich festgelegt werden.

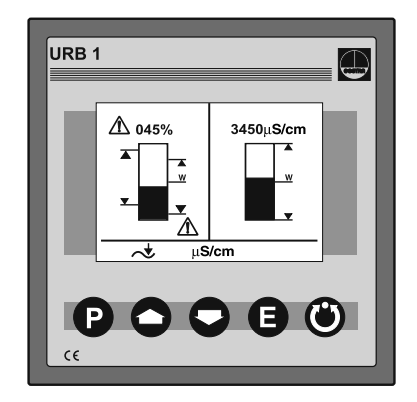

Taste ○ 3 x kurz drücken. Auf dieser Seite wird der 0%–100%-Abgleich durchgeführt.

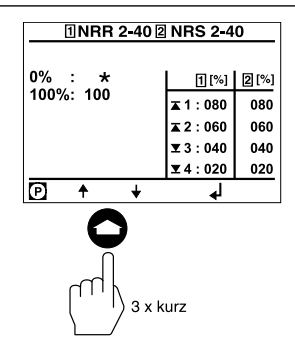

Taste **P** 2 x kurz drücken. Der Zeilen-Editiermodus ist aktiv. Füllstand des Behälters auf 0 % bringen.

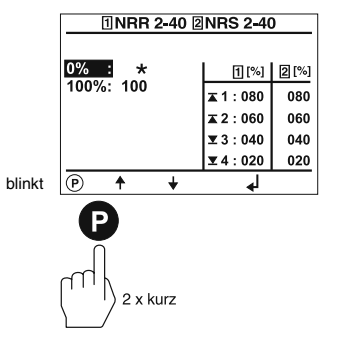

### 0% bis 100%-Abgleich für kapazitive Füllstandmessung Fortsetzung

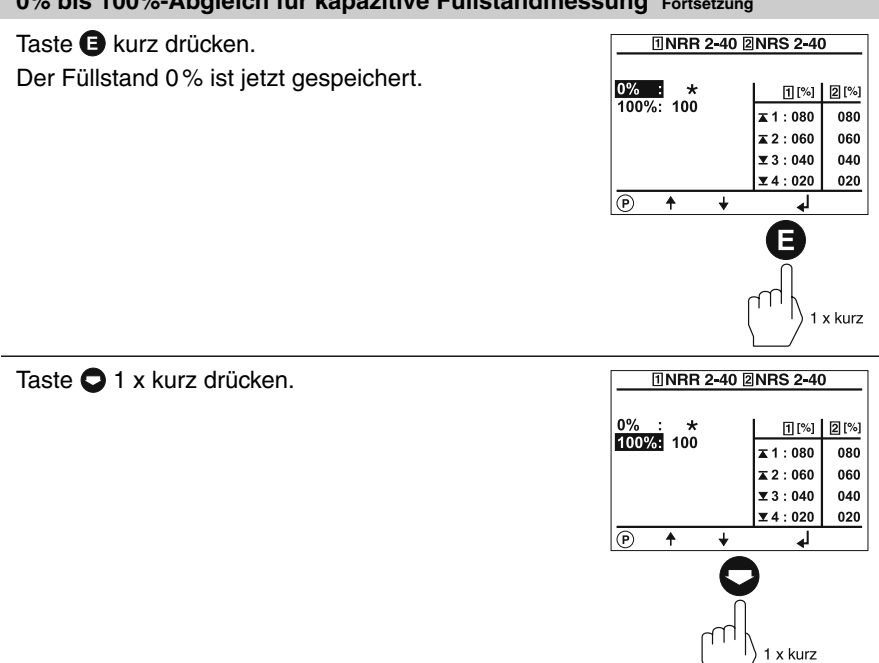

| Taste 🕑 1 x kurz drücken.                  |        | 1NRR 2-40 2NRS 2-40 |                      |  |
|--------------------------------------------|--------|---------------------|----------------------|--|
| Der Zeilen-Editiermodus ist aktiv.         |        | 0% : *              | 1%] 2%]              |  |
| Füllstand des Behälters auf 100 % bringen. |        | <u>100%</u> 100     | <b>▲</b> 1:080 080   |  |
| Falls aus betrieblichen Gründen der        |        |                     | <b>▲</b> 2 : 060 060 |  |
| Füllstand nicht auf 100% gebracht werden   |        |                     | <b>▼</b> 3:040 040   |  |
| kapp, baachtan Sie bitte den nächsten      | blinkt |                     | <u> ±4:020 020</u>   |  |
| Schritt!                                   | biint  | P                   | <b>t</b> ]           |  |
|                                            |        |                     |                      |  |
|                                            |        |                     |                      |  |

### 0% bis 100%-Abgleich für kapazitive Füllstandmessung Fortsetzung

| Diese Kalibrierungsmöglichkeit bietet<br>Ihnen Zeitersparnis und verhindert den<br>Verlust von Speisewasser.             | Din ike |                     |            | 5 x kurz                       |                     |
|----------------------------------------------------------------------------------------------------|---------|---------------------|------------|--------------------------------|---------------------|
| In diesem Beispiel beträgt der<br>Kalibrierfüllstand im Behälter 50 %.                                                   | blinkt  | (P)                 | <b>↓</b> ↓ | ▼ 3 : 040<br>▼ 4 : 020         | 040<br>020          |
| Der Kalibrierfüllstand kann im Programm-<br>Modus mit der 🔿 Taste in 10er-Schritten<br>auf minimal 50 % gebracht werden. |         | 0%:<br>100%:        | *<br>50    | 1[%]<br>▲ 1 : 080<br>▲ 2 : 060 | 2 [%]<br>080<br>060 |
| aste 🗢 5 x kurz drücken.                                                                                                 |         | 1NRR 2-40 2NRS 2-40 |            |                                |                     |

Taste **3** x kurz drücken. Der Startbildschirm erscheint.

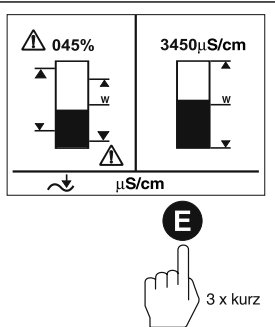

### Abgleich des Rückführpotentiometers eines externen Stellventils

Der kombinierte Startbildschirm zeigt, welche GESTRA-Bus-Geräte visualisiert werden:

- HW-Begrenzer NRS 1-41
- NW-Begrenzer NRS 1-40
- Niveauschalter NRS 2-40
- Niveauregler NRR 2-40
- Leitfähigkeitsregler LRR 1-40

Bevor die Anlage in Betrieb genommen wird, muss das Rückführpotentiometer eines externen Stellventils im Bereich 0% (ZU) und 100% (AUF) abgeglichen werden.

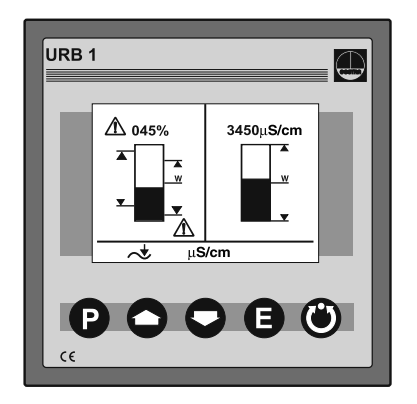

Taste C kurz drücken. Der Bildschirm für den Niveauregler NRR 2-40 wird angezeigt.

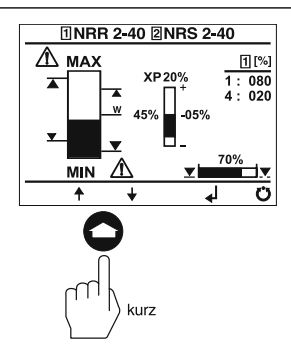

Taste 🖲 kurz drücken.

Der Hand-Modus ist aktiv.

In diesem Modus kann ein externes Stellventil mit den Tasten • und • manuell geöffnet und geschlossen werden.

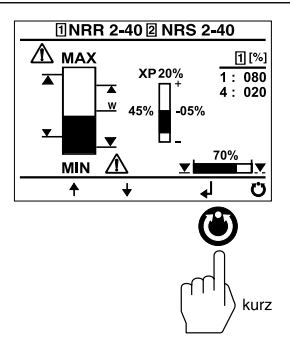

#### Abgleich des Rückführpotentiometers eines externen Stellventils Fortsetzung

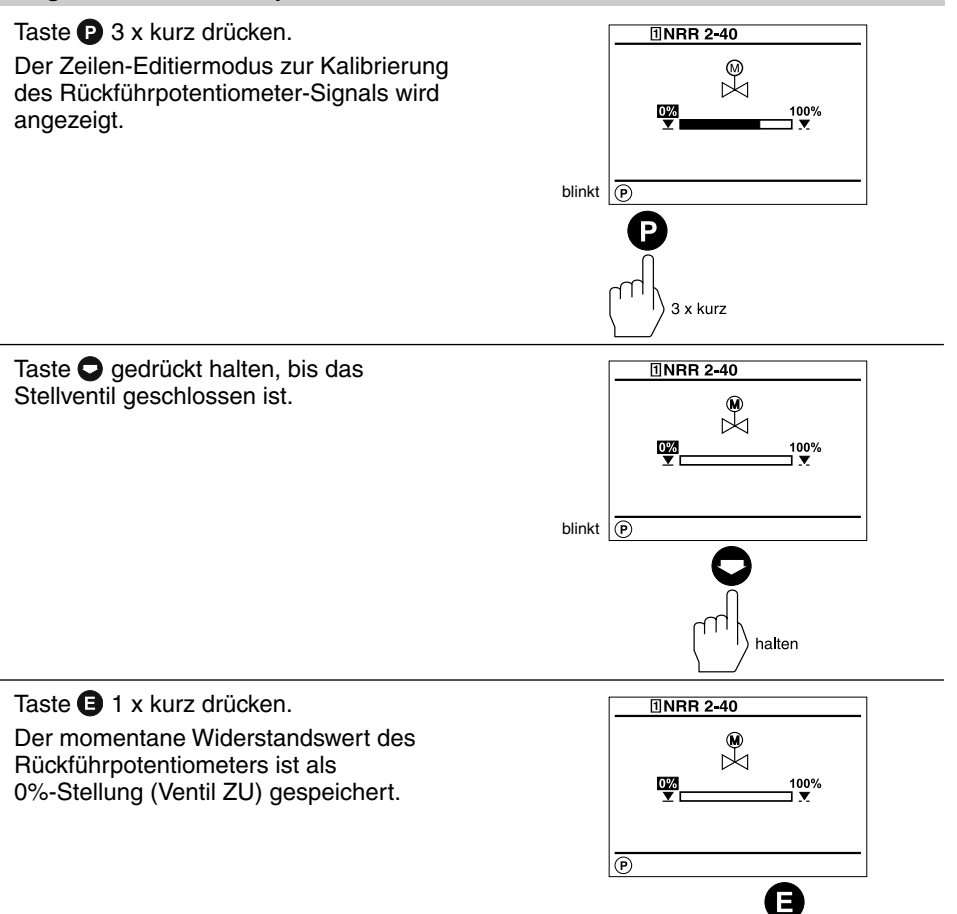

1 x kurz

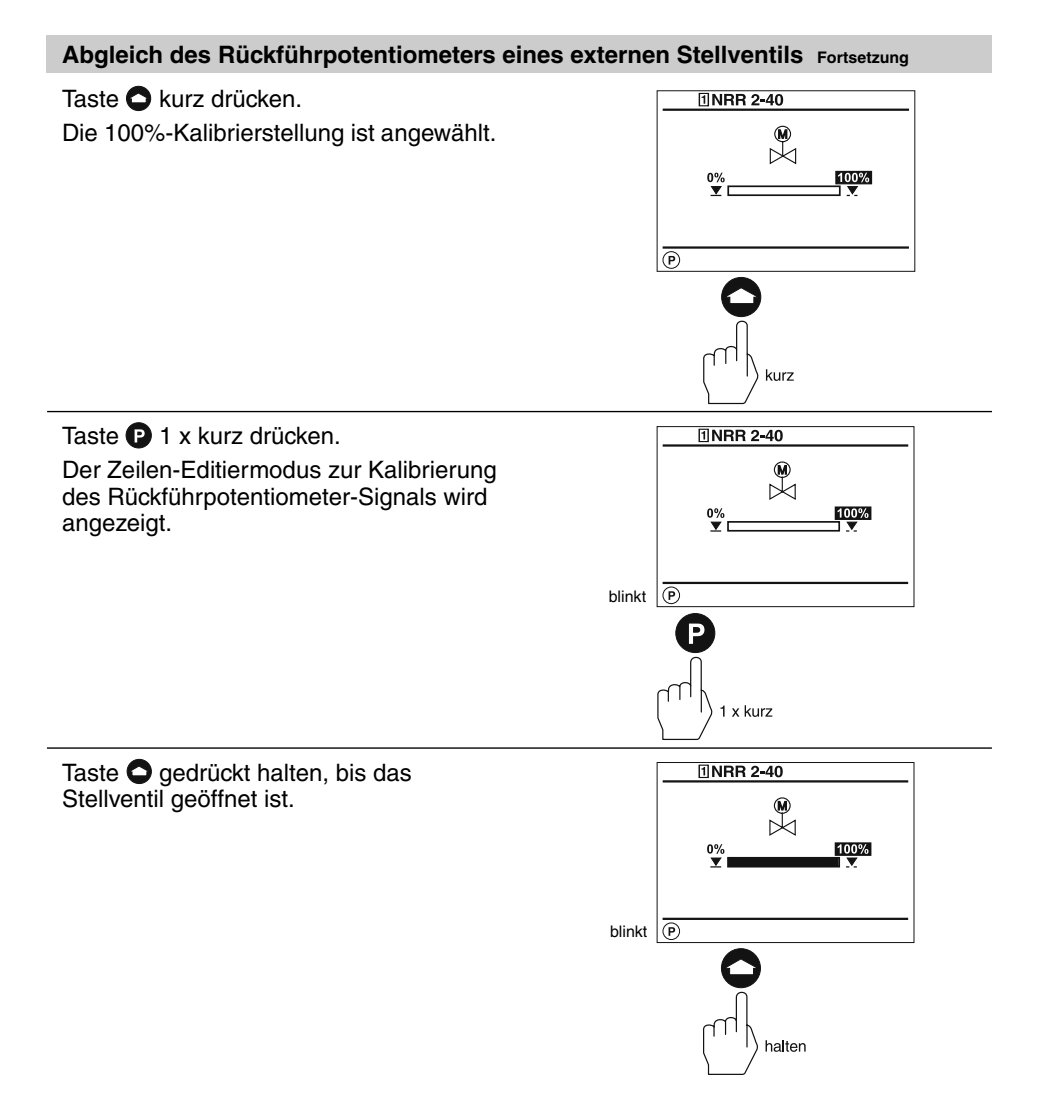

#### Abgleich des Rückführpotentiometers eines externen Stellventils Fortsetzung

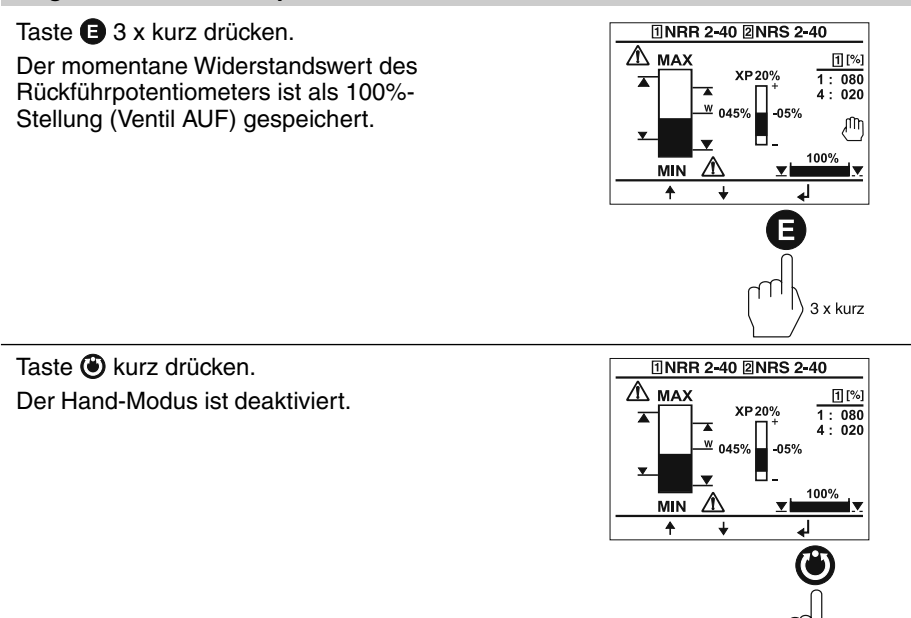

Taste 🕒 1 x kurz drücken. Der Startbildschirm erscheint.

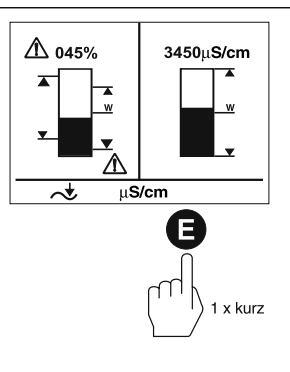

kurz

#### Schaltpunkte und Proportionalbeiwert Xp einstellen

Der kombinierte Startbildschirm zeigt, welche GESTRA-Bus-Geräte visualisiert werden:

- HW-Begrenzer NRS 1-41
- NW-Begrenzer NRS 1-40
- Niveauschalter NRS 2-40
- Niveauregler NRR 2-40
- Leitfähigkeitsregler LRR 1-40

Bevor die Anlage in Betrieb genommen wird, müssen für den Niveauregler NRR 2-40 die MIN- und MAX-Schaltpunkte sowie der Proportionalbereich festgelegt werden.

Für den Niveauschalter NRS 2-40 können die Schaltpunkte 1 bis 4 festgelegt werden.

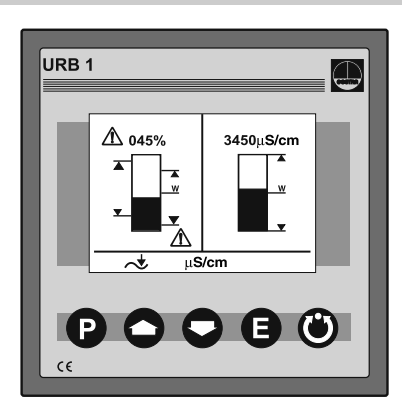

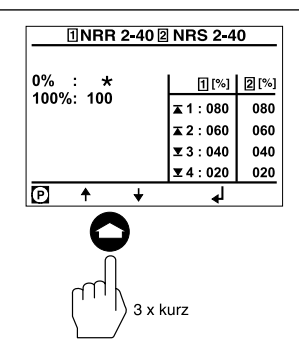

Taste 🖸 3 x kurz drücken.

Auf dieser Seite werden Schaltpunkte und Xp-Wert festgelegt.

Taste P 1 x kurz drücken.

Der Zeilen-Auswahlmodus ist aktiv.

In diesem Modus können die einzelnen Zeilen mit den Tasten **O** und **O** angewählt werden.

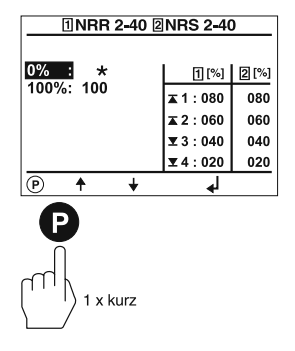
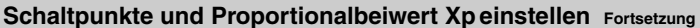

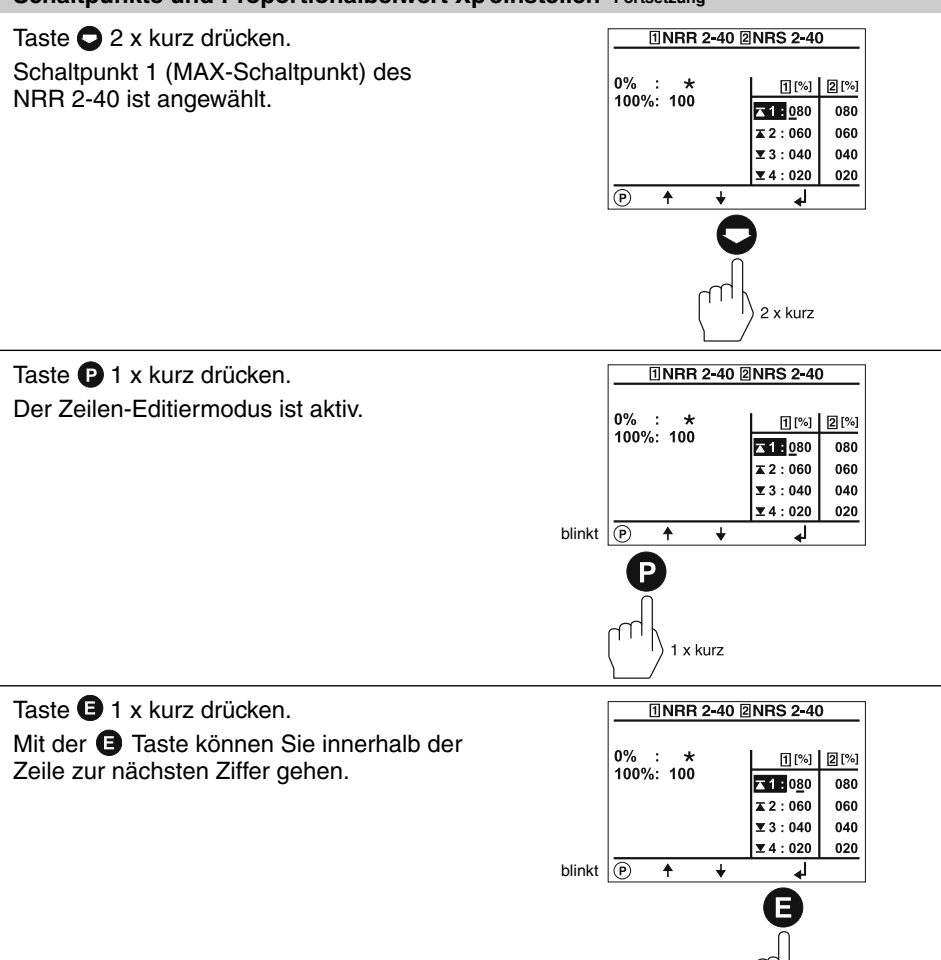

1 x kurz

### Schaltpunkte und Proportionalbeiwert Xpeinstellen Fortsetzung

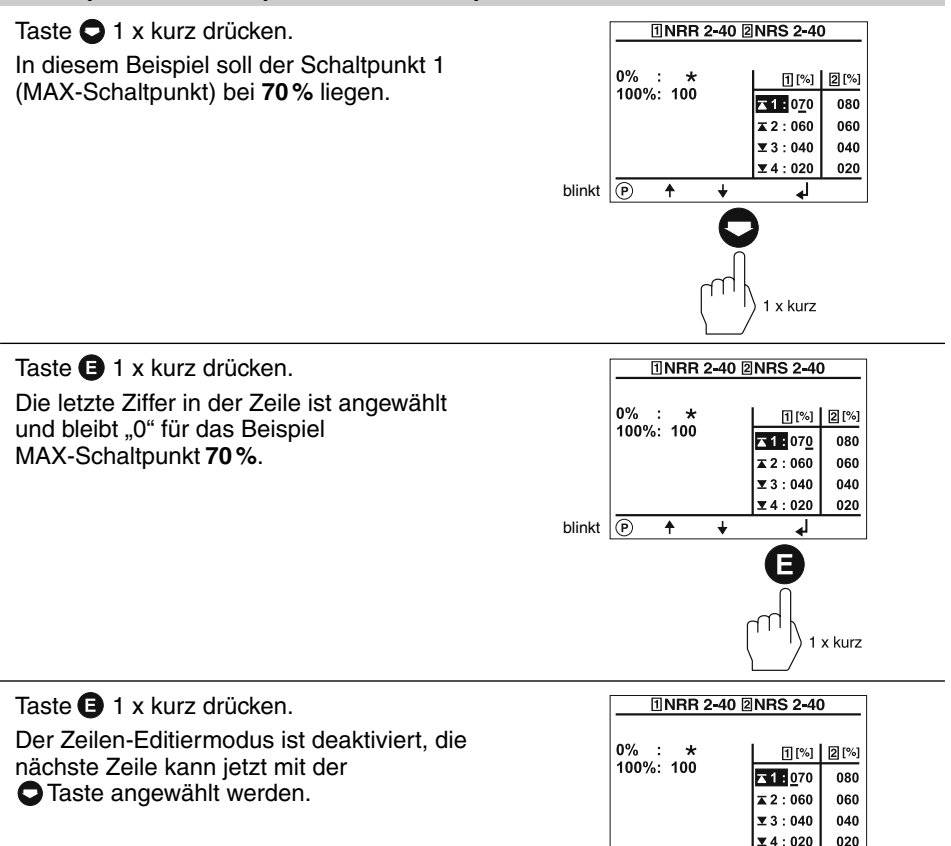

P ↑ ↓

1 x kurz

### Schaltpunkte und Proportionalbeiwert Xpeinstellen Fortsetzung

| Taste 🗢 1 x kurz drücken.                                                                                                    | 1NRR 2-40 2NRS 2-40                                                 |
|----------------------------------------------------------------------------------------------------|---------------------------------------------------------------------|
| Der Schaltpunkt 2 markiert die obere<br>Grenze des Proportionalbereichs für den<br>Niveauregler NRR 2-40.                                                                                                    | 0% : ★<br>100%: 100                                                 |
| Die Differenz aus Schaltpunkt <b>2</b> und Schalt-<br>punkt <b>3</b> ergibt den Betrag des Proportional-<br>bereiches Xp. Die dargestellte Einstellung<br>entspricht einem Proportionalbereich von<br>(060 - 040) 20 %. | ▼ 3:040 040   ▼ 4:020 020   ● ↓   ↓ ↓                               |
| Der Proportionalbereich <b>muss</b> größer "0" sein!                                                                                                    | 1 x kurz                                                            |
| Taste 오 1 x kurz drücken.                                                                                                    | 1NRR 2-40 2NRS 2-40                                                 |
| Der Schaltpunkt 3 markiert die untere<br>Grenze des Proportionalbereichs für den<br>Niveauregler NRR 2-40.                                                                                                    | 0% : ★<br>100%: 100<br>x 1: 070 080<br>x 2: 060 060<br>x 2: 040 040 |
| Der Proportionalbeiwert und der MIN-<br>Schaltpunkt des NRR 2-40 sowie die<br>Schaltpunkte des NRS 2-40 können<br>nach dem gezeigten Verfahren eingestellt<br>werden.                                                   |                                                                     |
|                                                                                                    | i i) 1 x kurz                                                       |

Taste 🕒 2 x kurz drücken. Der Startbildschirm erscheint.

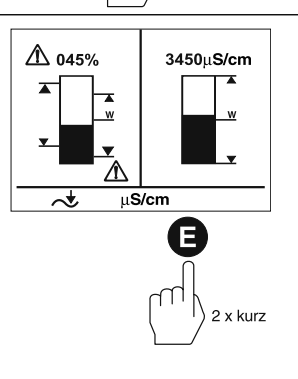

### Ansprechempfindlichkeit einstellen

Der kombinierte Startbildschirm zeigt, welche GESTRA-Bus-Geräte visualisiert werden:

- HW-Begrenzer NRS 1-41
- NW-Begrenzer NRS 1-40
- Niveauschalter NRS 1-42
- Leitfähigkeitsregler LRR 1-40

Bevor die Anlage in Betrieb genommen wird, muss die Ansprechempfindlichkeit für den NRS 1-42 festgelegt werden.

#### Die Ansprechempfindlichkeit für die HW- und NW-Begrenzer ist werkseitig festgelegt und kann nicht verändert werden!

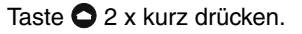

Auf dieser Seite können zwei Ansprechempfindlichkeiten gewählt werden.

■ 0,5 µS/cm

■ 10 µS/cm

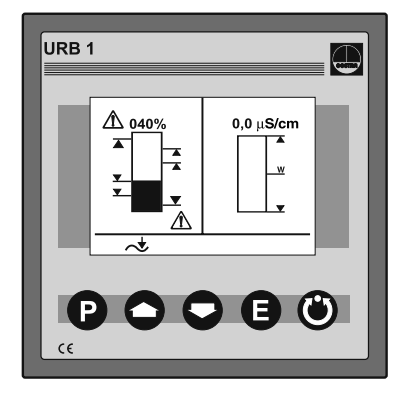

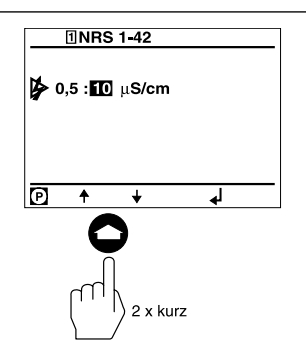

Taste P 2 x kurz drücken. Der Zeilen-Editiermodus ist aktiv.

In diesem Modus können die Werte mit den Tasten O und O angewählt werden.

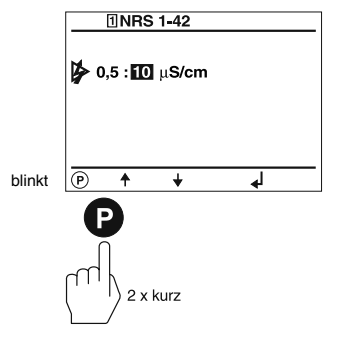

### Ansprechempfindlichkeit einstellen Fortsetzung

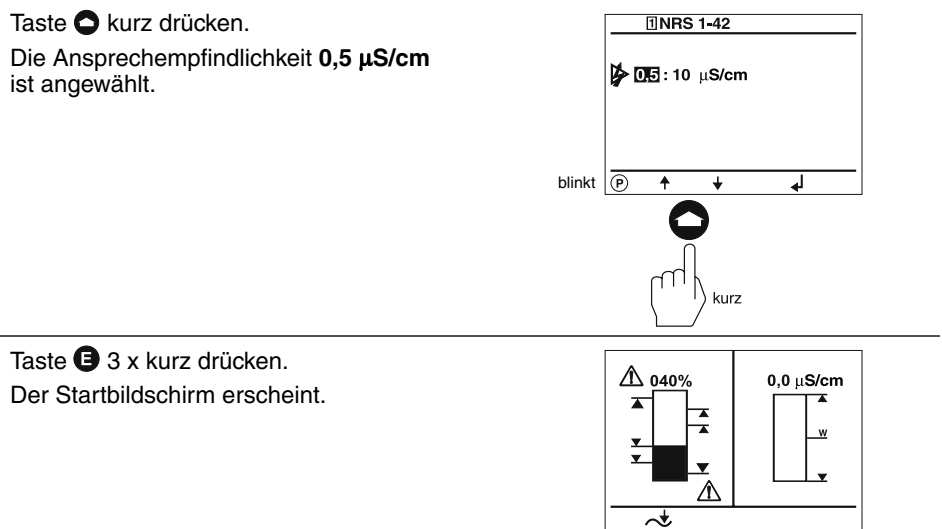

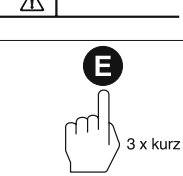

### **Relais-Schaltzeiten einstellen**

Der kombinierte Startbildschirm zeigt, welche GESTRA-Bus-Geräte visualisiert werden:

- HW-Begrenzer NRS 1-41
- NW-Begrenzer NRS 1-40
- Niveauschalter NRS 2-40
- Niveauregler NRR 2-40
- Leitfähigkeitsregler LRR 1-40

Wenn die Anlage in Betrieb genommen wird, können die Relais-Schaltzeiten für die einzelnen Schaltpunkte eingestellt werden. Die Relais-Schaltzeiten für die NW- und HW-Begrenzer sind werkseitig festgelegt und können mit dem URB 1 **nicht** verändert werden!

Taste 🖸 4 x kurz drücken.

Auf dieser Seite werden die Relais-Schaltzeiten der einzelnen Schaltpunkte eingestellt.

Das Symbol - steht für Relais-Anzug.

Das Symbol ٦ steht für Relais-Abfall.

Eine Ziffer, z.B. "001" entspricht einer Zeit von 100 mS. Der Wert "030" entspricht 3 s. Der Maximalwert "255" entspricht 25,5 s.

Taste P 1 x kurz drücken.

Der Zeilen-Auswahlmodus ist aktiv.

In diesem Modus können die einzelnen Zeilen mit den Tasten 🗢 und 🗢 angewählt werden.

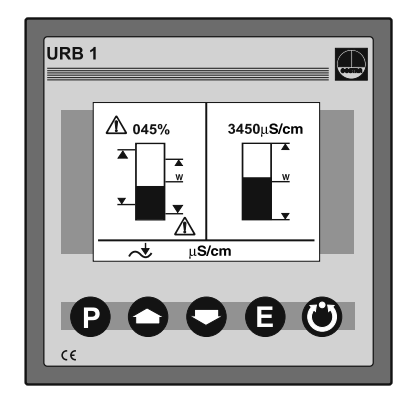

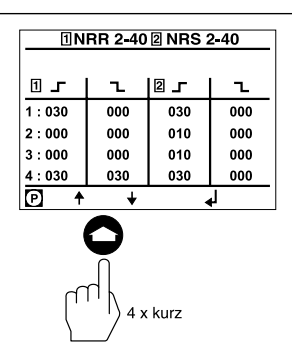

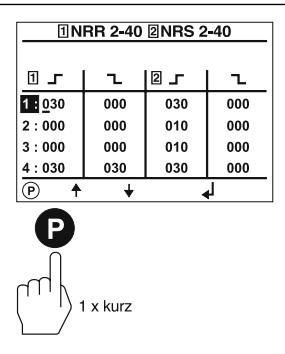

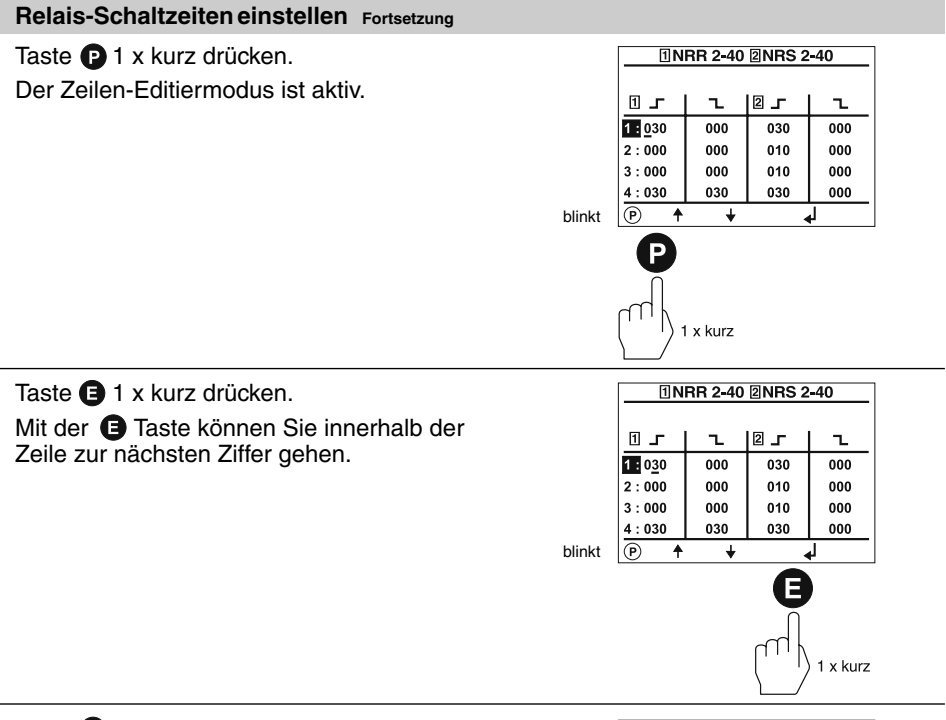

Taste **1** x kurz drücken. Die Ziffer "2" ist angewählt.

|        | 1NRR 2-40 2NRS 2-40 |     |     |     |  |  |
|--------|---------------------|-----|-----|-----|--|--|
|        | <b>1 1</b>          | 1   | 2 _ | ~   |  |  |
|        | 1:0 <u>2</u> 0      | 000 | 030 | 000 |  |  |
|        | 2:000               | 000 | 010 | 000 |  |  |
|        | 3:000               | 000 | 010 | 000 |  |  |
|        | 4:030               | 030 | 030 | 000 |  |  |
| blinkt | P ↑                 | ¥   | له. |     |  |  |
|        |                     |     |     |     |  |  |

#### Relais-Schaltzeiten einstellen Fortsetzung

### Taste 🕒 2 x kurz drücken.

Der Zeilen-Editiermodus ist deaktiviert.

In diesem Beispiel beträgt die Relais-Anzugzeit für den MAX-Schaltpunkt des NRR 2-40 **2 Sekunden**.

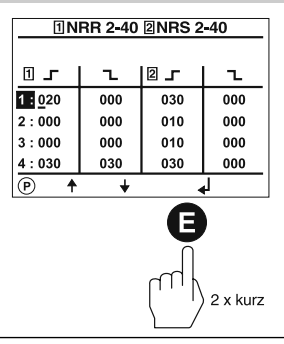

Taste • 1 x kurz drücken. Schaltpunkt 2 und Schaltpunkt 3 des NRR 2-40 bezeichnen die obere und untere Grenze des Proportionalbereiches. Die Relais-Anzug- und -Abschaltzeiten sind **nicht** einstellbar und mit der Ziffer "000" belegt!

Die Relais-Schaltzeiten aller anderen Schaltpunkte können nach dem gezeigten Verfahren verändert werden.

Taste **B** 2 x kurz drücken. Der Startbildschirm erscheint.

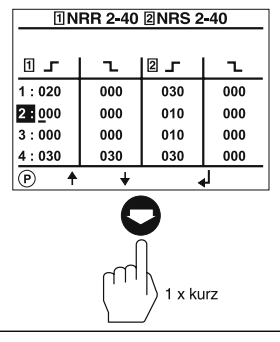

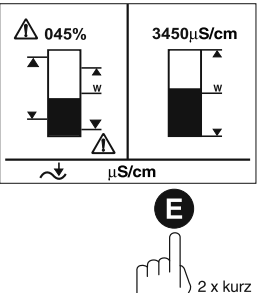

### Leitfähigkeitsregler einstellen

Der kombinierte Startbildschirm zeigt, welche GESTRA-Bus-Geräte visualisiert werden:

- HW-Begrenzer NRS 1-41
- NW-Begrenzer NRS 1-40
- Niveauschalter NRS 2-40
- Niveauregler NRR 2-40
- Leitfähigkeitsregler LRR 1-40

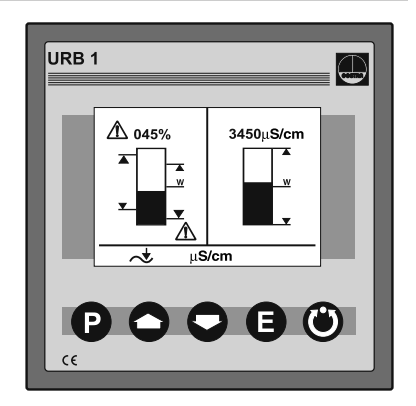

### Taste **Q** 2 x kurz drücken.

Auf diesem Bildschirm können folgende Parameter eingestellt werden:

- µS/cm / ppm Umschaltung
- Anzeigebereich der Istwert-Grafik
- Leitfähigkeit-MAX-Wert
- Sollwert
- Leitfähigkeit-MIN-Wert

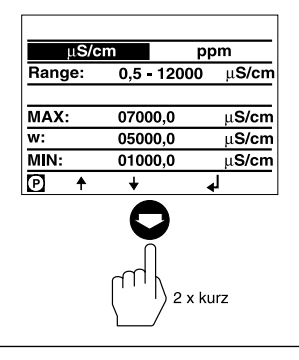

Taste **P** 2 x kurz drücken. Der Zeilen-Editiermodus ist aktiv. In diesem Modus können die einzelnen Zeilen mit den Tasten **O** und **O** angewählt werden.

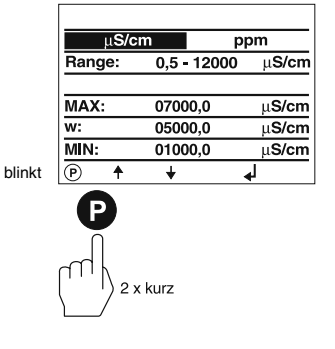

#### Leitfähigkeitsregler einstellen Fortsetzung

Taste 😋 1 x kurz drücken.

Die Messeinheit [ppm] ist angewählt.

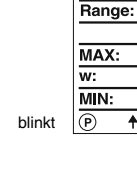

μS/cm

ppm

μS/cm

uS/cm

μ**S/cm** 

μ**S/cm** 

0,5 - 12000

07000.0

05000,0

01000,0

1 x kurz

÷

Taste 🕒 1 x kurz drücken.

Der Zeilen-Editiermodus ist deaktiviert.

Alle gemessenen Leitfähigkeitswerte werden jetzt in der Messeinheit [ppm] angezeigt.

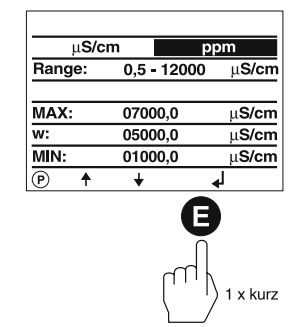

Taste 🖸 1 x kurz drücken.

In dieser Zeile kann die graphische Darstellung (Bargraph) der Leitfähigkeitsanzeige des Startbildschirmes kalibriert werden. Mit dieser Einstellung wird auch der Istwert-Ausgang (4-20 mA) normiert.

Ermitteln Sie zunächst den Leitfähigkeits-Messbereich, der in Ihrer Anlage relevant ist (z.B. **0,5 µS/cm** bis **20 µS/cm**).

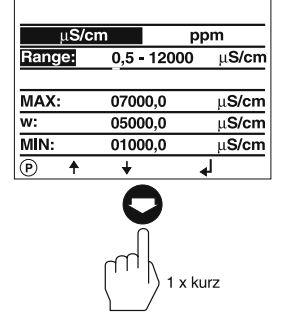

### Taste **P** 1 x kurz drücken. Der Zeilen-Editiermodus ist aktiv. Sie können zwischen folgenden Bereichen wählen: 0,5 bis 20 $\mu$ S/cm 0,5 bis 1000 $\mu$ S/cm 0,5 bis 100 $\mu$ S/cm 0,5 bis 2000 $\mu$ S/cm 0,5 bis 200 $\mu$ S/cm 0,5 bis 6000 $\mu$ S/cm 0,5 bis 500 $\mu$ S/cm 0,5 bis 12000 $\mu$ S/cm

| μ <b>S/c</b> | m j         | ppm           |  |  |
|--------------|-------------|---------------|--|--|
| Range:       | 0,5 - 12000 | μ <b>S/cm</b> |  |  |
|              |             |               |  |  |
| MAX:         | 07000,0     | μ <b>S/cm</b> |  |  |
| w:           | 05000,0     | μ <b>S/cm</b> |  |  |
| MIN:         | 01000,0     | μ <b>S/cm</b> |  |  |
| P ↑          | +           | 4             |  |  |
| P            |             |               |  |  |

1 x kurz

### Leitfähigkeitsregler einstellen Fortsetzung

Taste  $\bigcirc$  7 x kurz drücken. Der Bereich 0,5 bis 20  $\mu$ S/cm ist

angewählt.

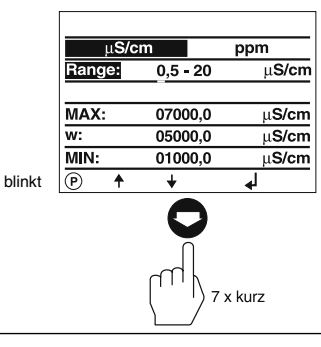

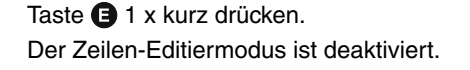

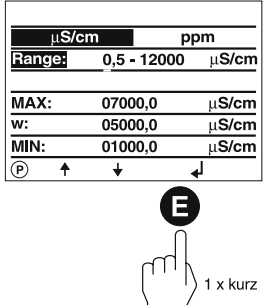

Taste **O**1 x kurz drücken. μ**S/cm** ppm In dieser Zeile kann der Leitfähigkeits-Range: 0,5 - 12000 μS/cm Sollwert des LRR 1-40 eingestellt werden. MAX: 07000,0 μ**S/cm** w: 05000.0 μ**S/cm** 01000,0 μ**S/cm** MIN: P ₄ + Ŧ 1 x kurz Taste P 1 x kurz drücken. μ**S/cm** ppm Der Zeilen-Editiermodus ist aktiv. μ**S/cm** Range: 0,5 - 12000 MAX: 07000,0 μ**S/cm** w: 05000,0 μ**S/cm** MIN: 01000,0 μS/cm P blinkt ÷ ₄ 1 x kurz

### Leitfähigkeitsregler einstellen Fortsetzung

Taste 🕒 1 x kurz drücken. Der Cursor rückt einen Schritt weiter. μS/cm ppm Range: 0,5 - 12000 μ**S/cm** MAX: 07000.0 uS/cm w: 05000,0 μS/cm MIN: 01000,0 μS/cm blinkt (P) ٠ ¥

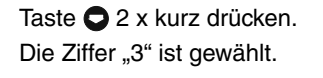

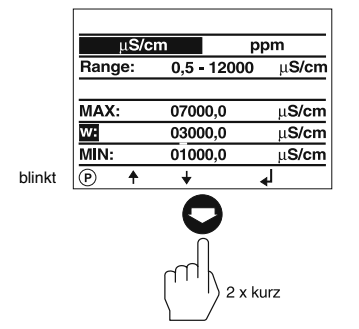

1 x kurz

Taste **Θ** 5 x kurz drücken. In diesem Beispiel wurde der Leitfähigkeits-Sollwert auf 3000 μS/cm eingestellt.

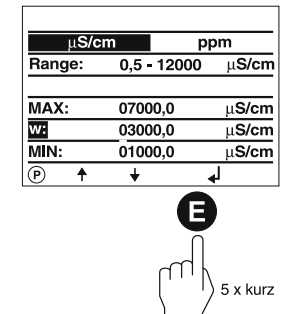

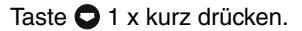

In dieser Zeile kann der Leitfähigkeits-Minimalwert des LRR 1-40 eingestellt werden.

Der MIN-Schaltpunkt des LRR 1-40 kann nach dem gleichen Verfahren wie der Leitfähigkeits-Sollwert eingestellt werden.

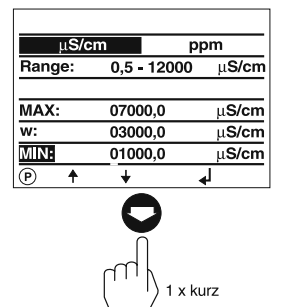

#### Leitfähigkeitsregler einstellen Fortsetzung

Taste **O**1 x kurz drücken.

In dieser Zeile kann der Leitfähigkeits-Maximalwert des LRR 1-40 eingestellt werden.

Der MAX-Schaltpunkt des LRR 1-40 kann nach dem gleichen Verfahren wie der Leitfähigkeits-Sollwert eingestellt werden.

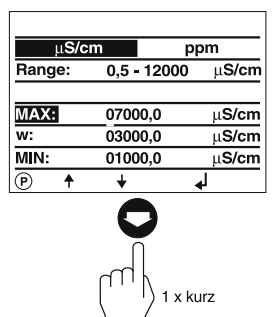

Taste **()** 1 x kurz drücken. Der Zeilen-Editiermodus ist deaktiviert.

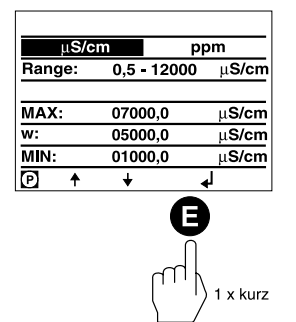

Taste **O** 1 x kurz drücken. Xp: 000 % Auf diesem Bildschirm können Hyst [w]: 10 % folgende Parameter eingestellt werden: 西 🗑 🗑 24 h: 🛛 / N ▼ : 08 % + Proportionalbereich Xp J. 4: MIN ri x ↑ Auto ✦ Regler-Hysterese 24 h-Spülimpuls Absalzventil P ŧ ₄ ÷ Betriebsstellung des Abschlammventils Belaiskontakt 4 / Automatisches Abschlammen 1 x kurz Taste P 2 x kurz drücken. 000 % Xp: Der Zeilen-Editiermodus ist aktiv. Hyst [w]: 10 % In dieser Zeile wird der Proportionalbereich Xp 西 🗑 🗑 24 h: 🚺 / N eingestellt. ▼: 08 % • /, **4: MIN** ⊿ ×↑ Auto + Xp = 0: Zwei-Punkt-Regelung P ¥ 4 blinkt ŧ Xp > 0: kontinuierliche Regelung 2 x kurz

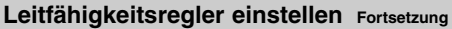

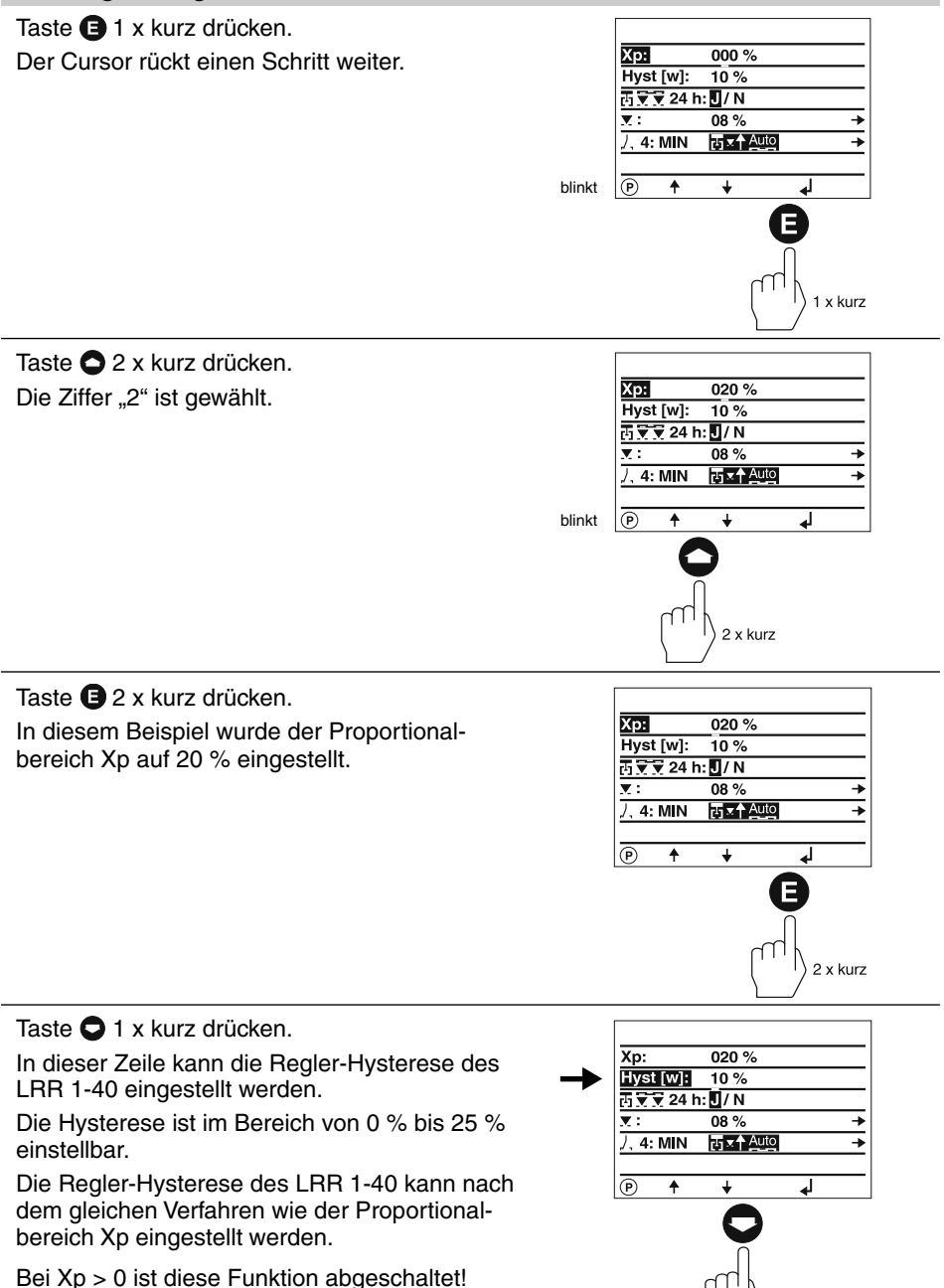

1 x kurz

### Leitfähigkeitsregler einstellen Fortsetzung

Taste **O**1 x kurz drücken.

In dieser Zeile kann der 24 h-Spülimpuls des Absalzventil eingestellt werden.

Der 24 h-Spülimpuls kann mit den Tasten 🔿 und 🔿 aktiviert und deaktiviert werden.

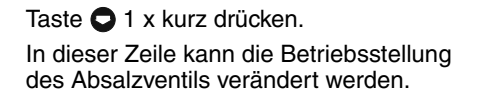

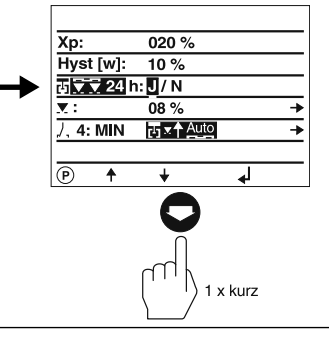

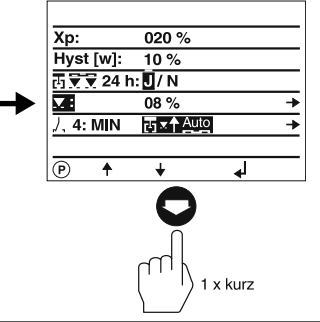

Taste **P** 1 x kurz drücken.

Auf diesem Bildschirm kann die Betriebsstellung und das Rückführpotentiometer des Absalzventils eingestellt werden.

Bei einem Xp-Wert > 0 ist die Einstellmöglichkeit der Betriebsstellung deaktiviert!

Sichtbar sind außerdem die Prozent-Referenzwerte der Skala des GESTRA-Absalzventils BAE (000 = 0 %, 035 = 035 %) sowie die aktuelle Stellung des Absalzventils in [%].

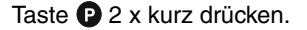

Der Zeilen-Editiermodus ist aktiv.

Mit den Tasten O und O können die Werte der Ziffern verändert werden, mit der Taste (3) wird die nächste Ziffer angewählt.

Der Wert 008 entspricht einer Öffnungsstellung von 8%. Maximal sind 25% möglich.

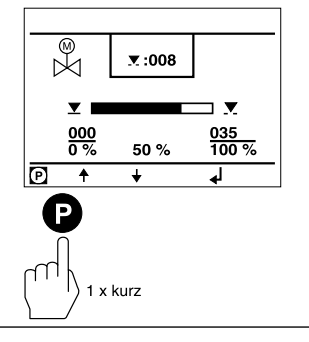

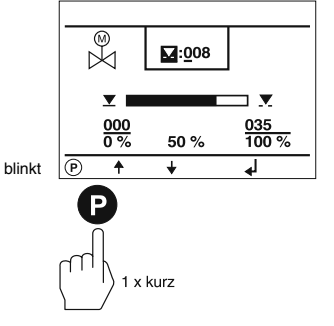

### Leitfähigkeitsregler einstellen Fortsetzung

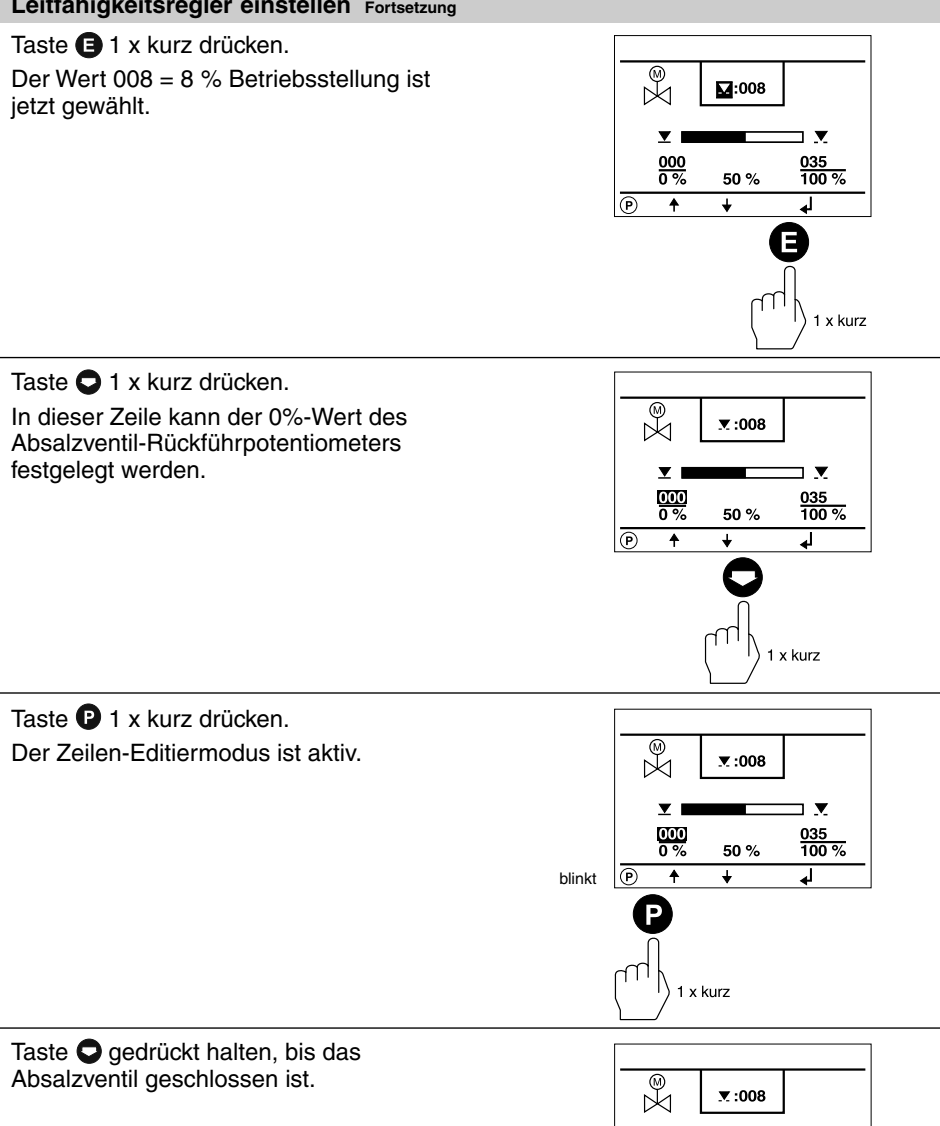

**T** C

000 0 %

blinkt P ŧ 0%

¥

.

₽

halten

035 100 %

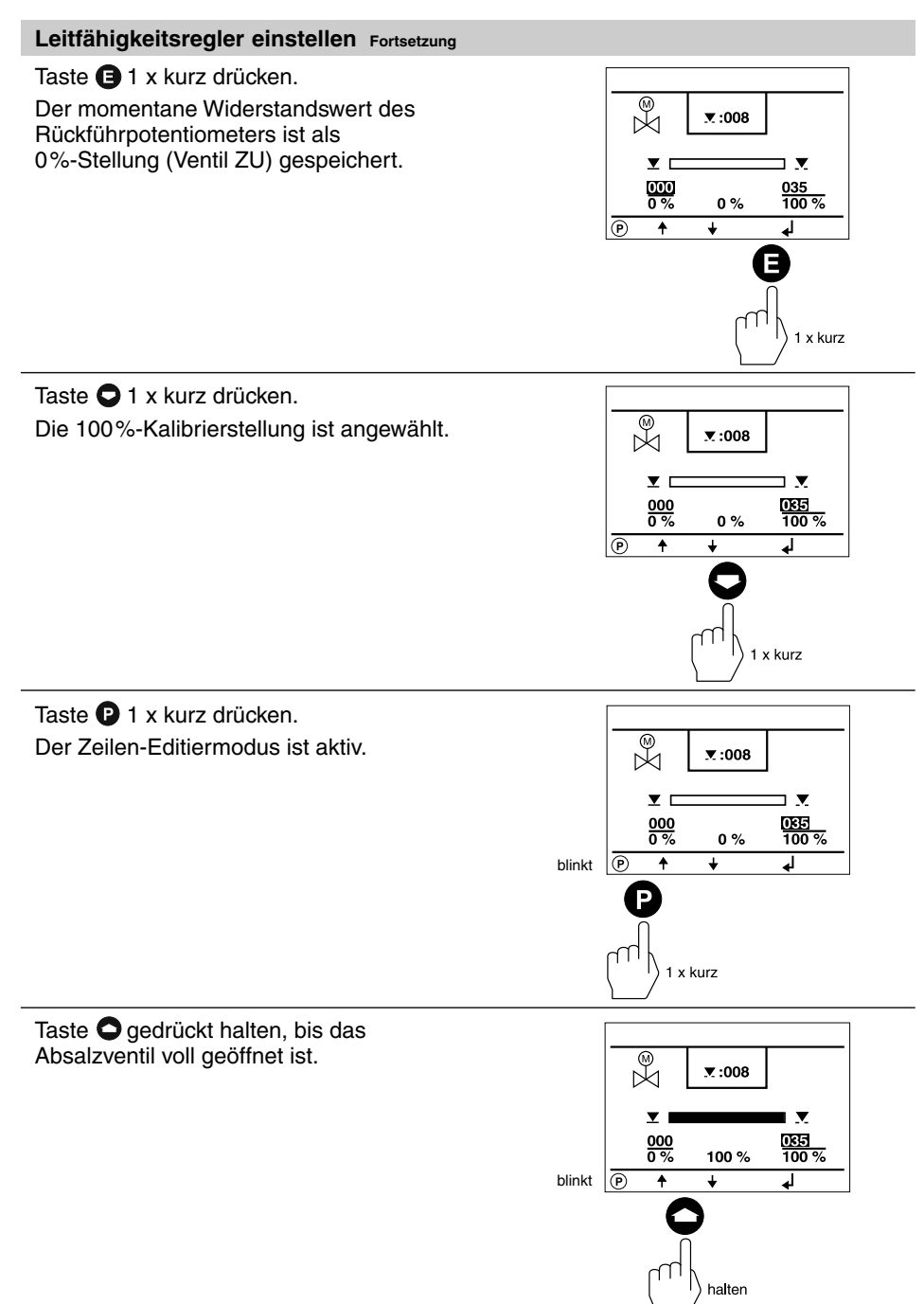

### Leitfähigkeitsregler einstellen Fortsetzung

### Taste 🕒 1 x kurz drücken.

Der momentane Widerstandswert des Rückführpotentiometers ist als 100%-Stellung (Ventil AUF) gespeichert.

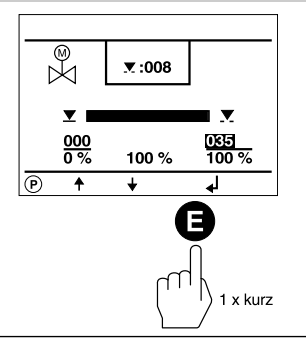

#### Taste 🕒 3 x kurz drücken.

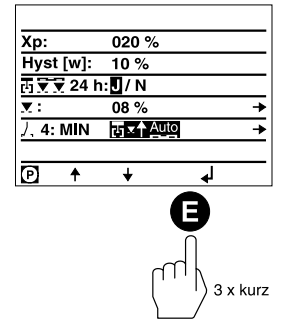

Taste **P** 1 x kurz drücken. Der Zeilen-Auswahlmodus ist aktiv.

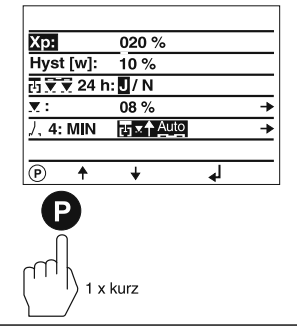

Taste ● 4 x kurz drücken. In dieser Zeile kann zwischen Belegung des Relaiskontaktes 4 (LRR 1-40) als MIN-Alarm oder der automatischen Abschlammfunktion umgeschaltet werden. Der Relaiskontakt 4 liegt bei LRR 1-40 auf den Klemmen "28", "29" und "30". Bitte beachten Sie den Anschlussplan des LRR 1-40!

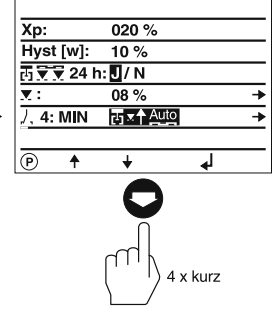

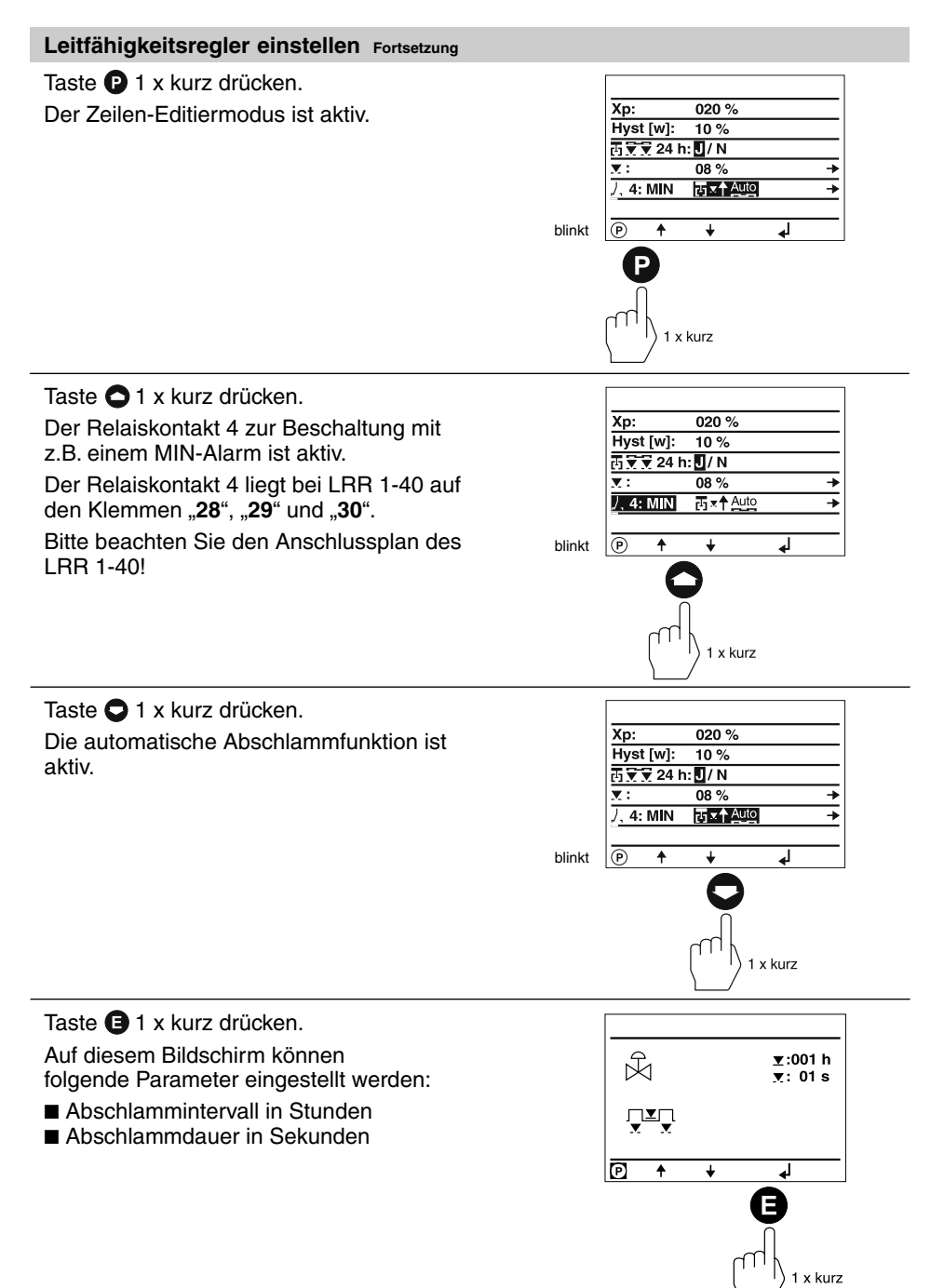

### Leitfähigkeitsregler einstellen Fortsetzung

Taste P 1 x kurz drücken.

Der Zeilen-Auswahlmodus ist aktiv.

Das **Abschlammintervall** kann im Zeilen-Editiermodus nach dem gleichen Verfahren wie der Proportionalbereich Xp eingestellt werden.

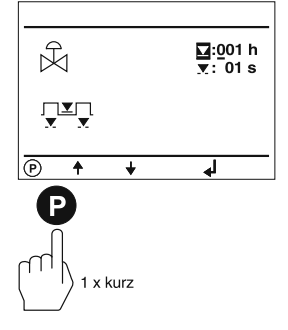

### Leitfähigkeitsregler einstellen Fortsetzung

Taste **O**1 x kurz drücken.

Die **Abschlammdauer** kann im Zeilen-Editiermodus nach dem gleichen Verfahren wie der Proportionalbereich Xp eingestellt werden.

In diesem Beispiel beträgt das Abschlammintervall 1 Stunde und die Abschlammdauer 1 Sekunde.

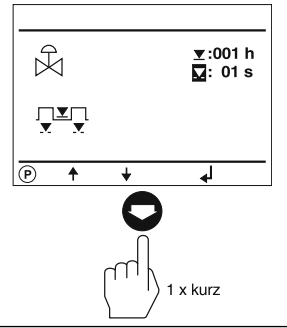

Taste 🕒 2 x kurz drücken. Die Konfiguration ist abgeschlossen.

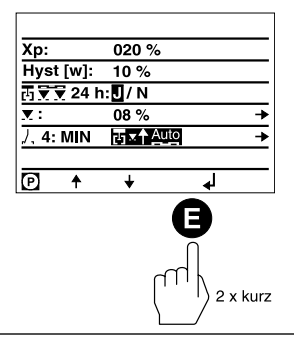

Taste 🕒 1 x kurz drücken. Der Startbildschirm erscheint.

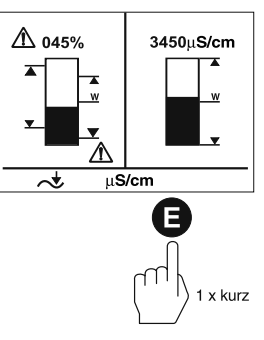

### Lineare Temperaturkompensation einstellen

Der kombinierte Startbildschirm zeigt, welche GESTRA-Bus-Geräte visualisiert werden:

- HW-Begrenzer NRS 1-41
- NW-Begrenzer NRS 1-40
- Niveauschalter NRS 2-40
- Niveauregler NRR 2-40
- Leitfähigkeitsregler LRR 1-40

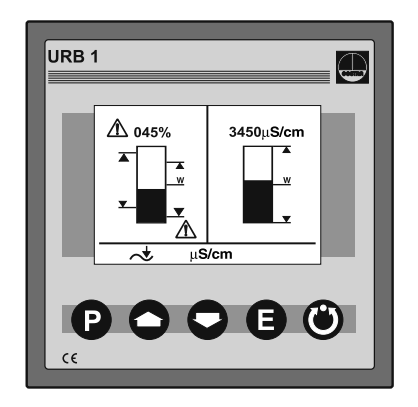

#### Taste **Q** 4 x kurz drücken.

Auf diesem Bildschirm können folgende Parameter eingestellt werden:

- Lineare Temperaturkompensation [%/°C]
- Aufnahme einer Temperaturkurve
- Zellkonstante C der Leitfähigkeitselektrode

Die Einstellung wird ausgehend von der Werkseinstellung "TK:LIN" gezeigt.

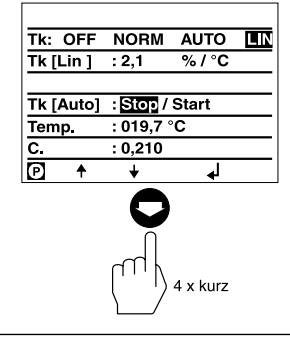

Taste **P** 1 x kurz drücken. Der Zeilen-Auswahlmodus ist aktiv.

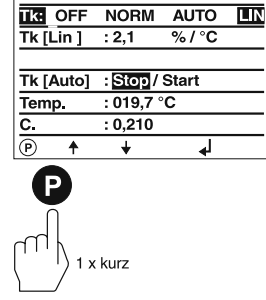

#### Lineare Temperaturkompensation einstellen Fortsetzung

#### Taste **O**1 x kurz drücken.

In dieser Zeile kann die lineare Temperaturkompensation [%/°C] eingestellt werden.

Der Gradient, Werkseinstellung 2,1 [%/°C], wird üblicherweise für Dampferzeuger mit konstantem Druck eingesetzt. Bringen Sie den Dampferzeuger auf Betriebsdruck und vergleichen Sie den Messwert mit dem Wert, den Sie mit einem kalibrierten Leitfähigkeitsmessgerät gemessen haben. Die Werte müssen übereinstimmen.

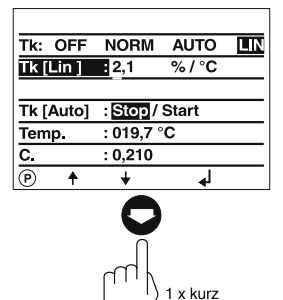

Taste P1 x kurz drücken.

Der Zeilen-Editiermodus ist aktiv.

Stimmt der mit einem kalibrierten Leitfähigkeitsmessgerät gemessene Wert nicht mit dem am URB 1 angezeigten Wert überein, muss der Kompensationsgradient so weit verändert werden, bis die Messwerte übereinstimmen.

**Beispiel:** Bei einem Gradienten von 1,9 %/°C stimmen die Werte überein.

Taste **O**1 x kurz drücken. Die Ziffer "1" ist gewählt.

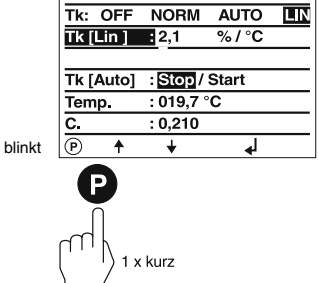

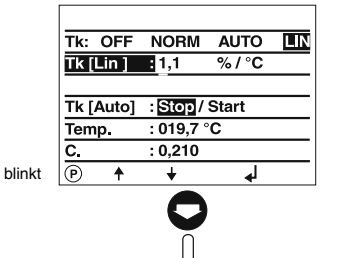

Taste **1** x kurz drücken. Der Cursor rückt einen Schritt weiter.

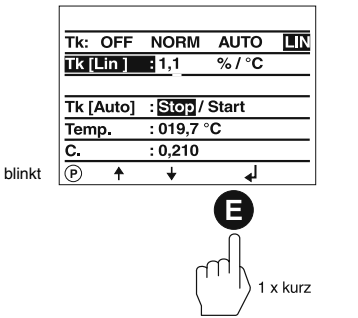

1 x kurz

### Lineare Temperaturkompensation einstellen Fortsetzung

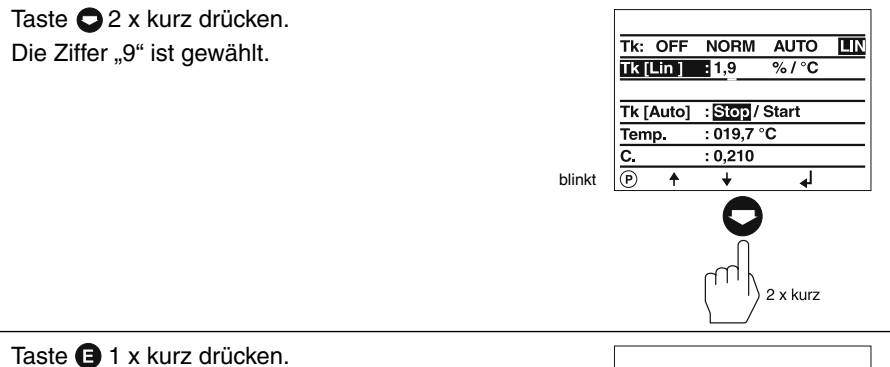

Die Konfiguration ist abgeschlossen. In diesem Beispiel wurde ein Gradient von 1,9 %/°C eingestellt.

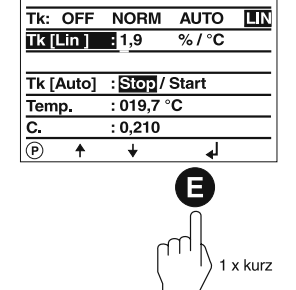

Taste **1** 2 x kurz drücken. Der Startbildschirm erscheint.

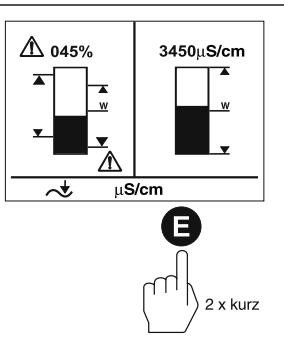

#### Normkurven-Temperaturkompensation einstellen

Der kombinierte Startbildschirm zeigt, welche GESTRA-Bus-Geräte visualisiert werden:

- HW-Begrenzer NRS 1-41
- NW-Begrenzer NRS 1-40
- Niveauschalter NRS 2-40
- Niveauregler NRR 2-40
- Leitfähigkeitsregler LRR 1-40

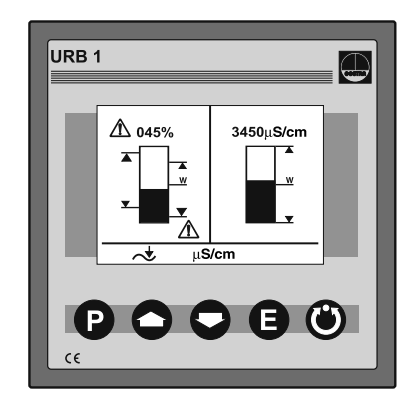

Taste **Q** 4 x kurz drücken.

Normkurven-Temperaturkompensation eignet sich für Dampferzeuger im Gleitdruckbetrieb, dies bedeutet, die Dampferzeuger arbeiten ohne festen Betriebspunkt (z.B. Schwachlast 10 bar, Volllast 15 bar).

Die Normkurven von 11 Speisewasser-Konditionierungsmitteln mit unterschiedlicher Basisleitfähigkeit kompensieren den Temperatureinfluss der Messung innerhalb des Betriebsspektrums. Die Einstellung wird ausgehend von der Werkseinstellung "TK:LIN" gezeigt.

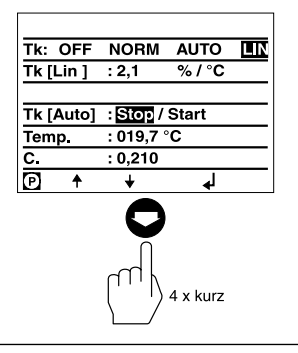

Taste **P** 2 x kurz drücken. Der Zeilen-Editiermodus ist aktiv.

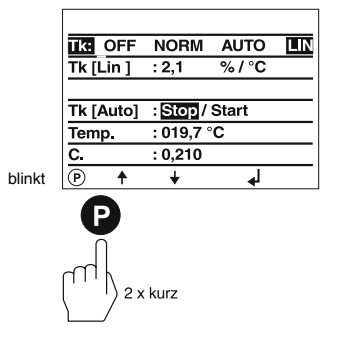

#### Normkurven-Temperaturkompensation einstellen Fortsetzung

Taste C 2 x kurz drücken.

Die Funktion "NORM" ist gewählt.

Die Funktion "NORM" ermöglicht das Abrufen von 9 verschiedenen und im URB 1 gespeicherten Norm-Temperaturkurven. Die Kurven gelten für verschiedene Speisewasser-Konditionierungsmittel mit unterschiedlichen Basisleitfähigkeiten.

Bitte beachten Sie hierzu den Anhang auf Seite 77.

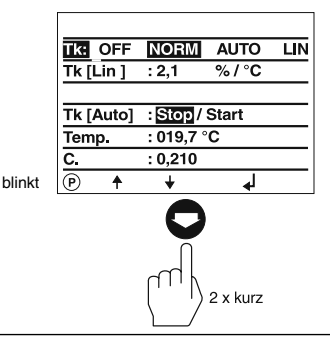

Taste 🕒 1 x kurz drücken.

Der Zeilen-Auswahlmodus ist aktiv.

Auf diesem Bildschirm können folgende Parameter eingestellt werden:

- Normkurven Temperaturkompensation [%/°C]
- Aufnahme einer Temperaturkurve
- Zellkonstante C der Leitfähigkeitselektrode

In diesem Beispiel ist mit der Einstellung "0" (Werkseinstellung) keine Normkurve ausgewählt und aktiv.

Taste 🖸 1 x kurz drücken.

In dieser Zeile kann eine Normkurve ausgewählt werden.

Bitte beachten Sie hierzu den Anhang auf Seite 77.

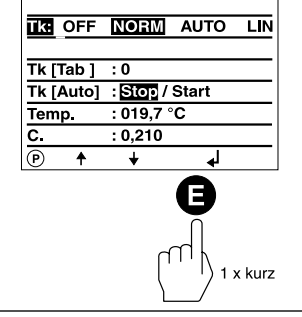

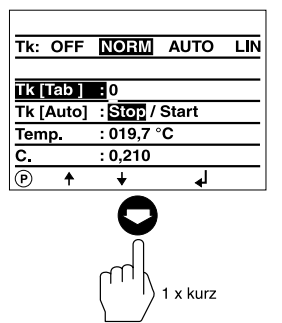

Taste **P** 1 x kurz drücken. Der Zeilen-Editiermodus ist aktiv.

| LIN |
|-----|
|     |
|     |
|     |
|     |
|     |
|     |
|     |
|     |
|     |
| -   |

blin

### Normkurven-Temperaturkompensation einstellen Fortsetzung

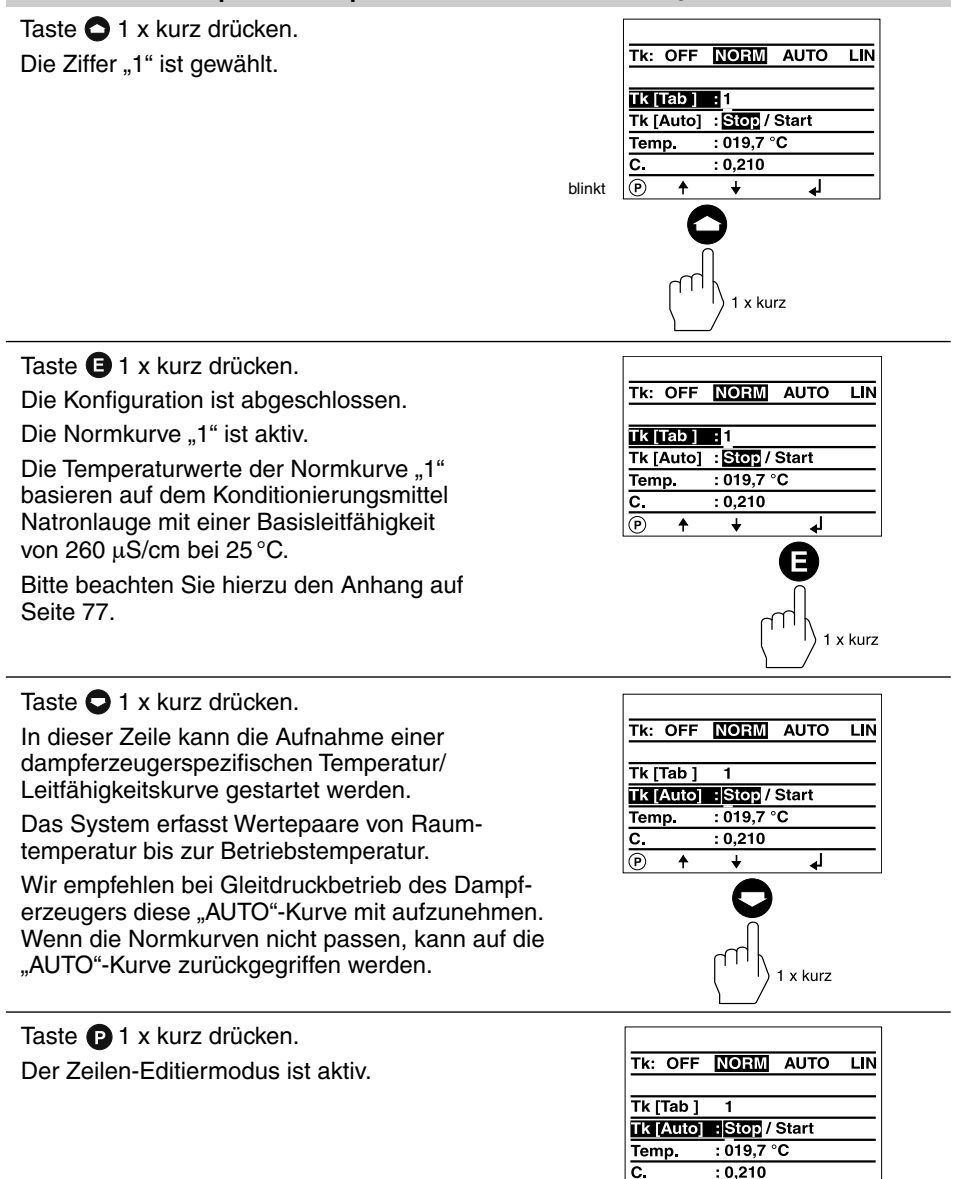

blinkt 🕑

Ť.

1 x kurz

₄

#### Normkurven-Temperaturkompensation einstellen Fortsetzung

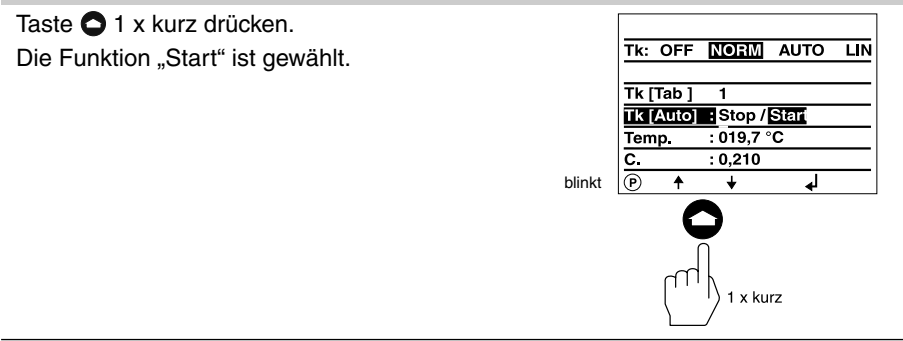

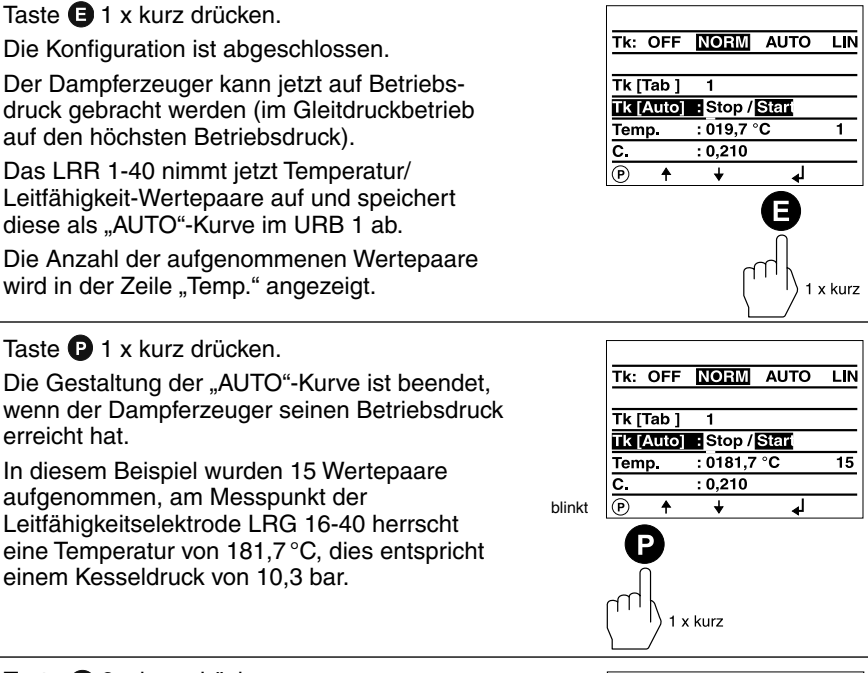

Taste ● 2 x kurz drücken. Die Funktion "Stop" ist gewählt.

Die Aufnahme der Temperatur/Leitfähigkeit-Wertepaare ist beendet.

Die kesselspezifische "AUTO"-Kurve kann auf dem Bildschirm "TK: AUTO" aktiviert werden.

Bitte beachten Sie hierzu die Seite 77.

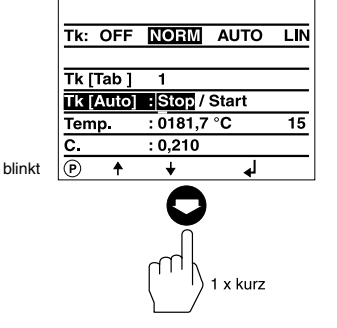

### Normkurven-Temperaturkompensation Fortsetzung

Taste 🖪 3 x kurz drücken.

Der Startbildschirm erscheint.

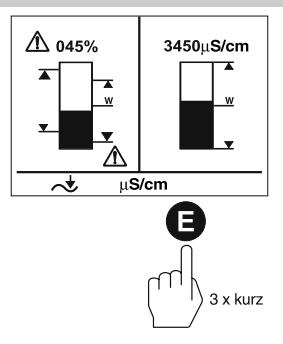

### AUTO-Temperaturkompensation einschalten

Der kombinierte Startbildschirm zeigt, welche GESTRA-Bus-Geräte visualisiert werden:

- HW-Begrenzer NRS 1-41
- NW-Begrenzer NRS 1-40
- Niveauschalter NRS 2-40
- Niveauregler NRR 2-40
- Leitfähigkeitsregler LRR 1-40

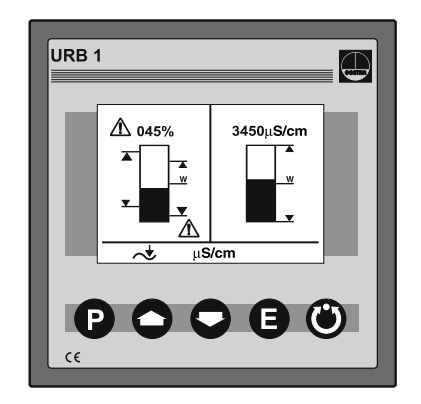

Taste 🖸 4 x kurz drücken.

Die "AUTO"-Kurven-Temperaturkompensation eignet sich für Dampferzeuger im Gleitdruckbetrieb, dies bedeutet, die Dampferzeuger arbeiten ohne festen Betriebspunkt (z.B. Schwachlast 10 bar, Volllast 15 bar).

Die Aufnahme bzw. Erzeugung einer "AUTO"-Kurve wird auf den Seiten 63 bis 65 beschrieben.

Die Einstellung wird ausgehend von der Einstellung "TK:NORM" gezeigt.

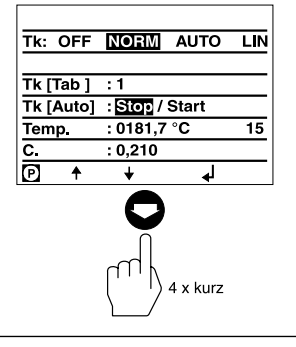

Taste **P** 2 x kurz drücken. Der Zeilen-Editiermodus ist aktiv.

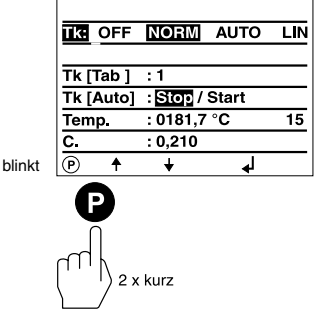

#### AUTO-Temperaturkompensation einschalten Fortsetzung

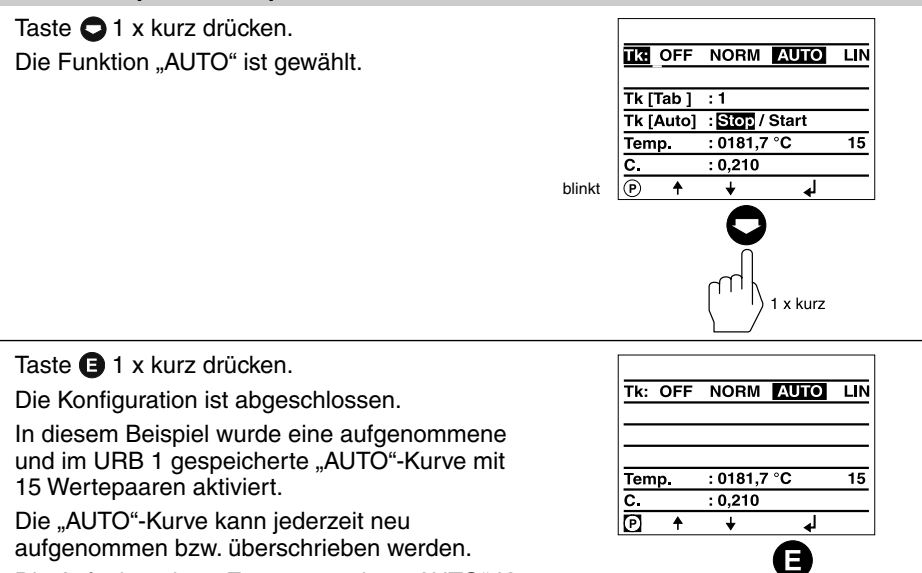

Die Aufnahme bzw. Erzeugung einer "AUTO"-Kurve wird auf den Seiten 63 bis 65 beschrieben.

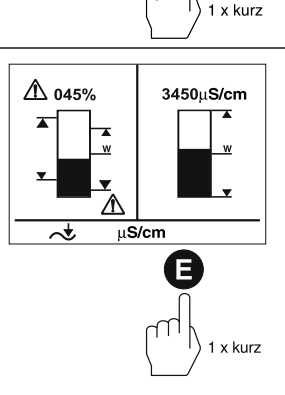

Taste 🕒 1 x kurz drücken. Der Startbildschirm erscheint.

#### Temperaturkompensation abschalten

Der kombinierte Startbildschirm zeigt, welche GESTRA-Bus-Geräte visualisiert werden:

- HW-Begrenzer NRS 1-41
- NW-Begrenzer NRS 1-40
- Niveauschalter NRS 2-40
- Niveauregler NRR 2-40
- Leitfähigkeitsregler LRR 1-40

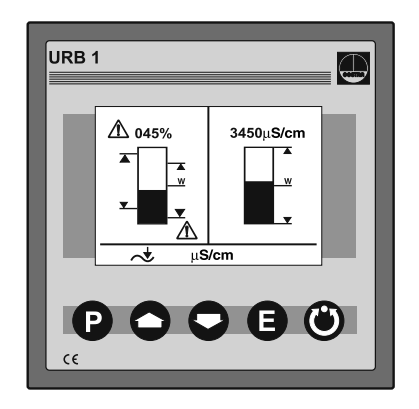

### Taste 🖸 4 x kurz drücken.

Für einige Anwendungen im industriellen Bereich kann es erforderlich sein, die Temperaturkompensation abzuschalten. Alle am URB 1 angezeigten Leitfähigkeits-Messwerte sind in dieser Einstellung **absolute** Messwerte der aktuellen Leitfähigkeit.

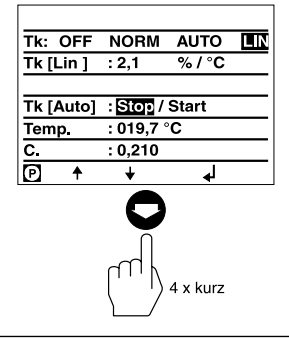

Die Einstellung wird ausgehend von der Werkseinstellung "TK:LIN" gezeigt.

Taste **P** 2 x kurz drücken. Der Zeilen-Editiermodus ist aktiv.

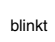

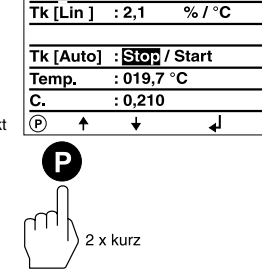

IK OFF NORM AUTO

LIN

### Temperaturkompensation abschalten Fortsetzung

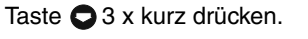

Die Funktion "OFF" ist gewählt.

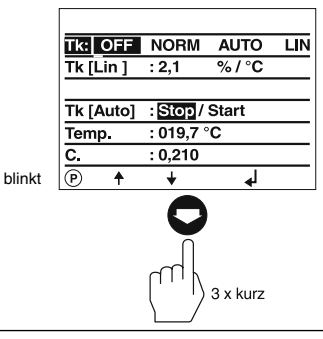

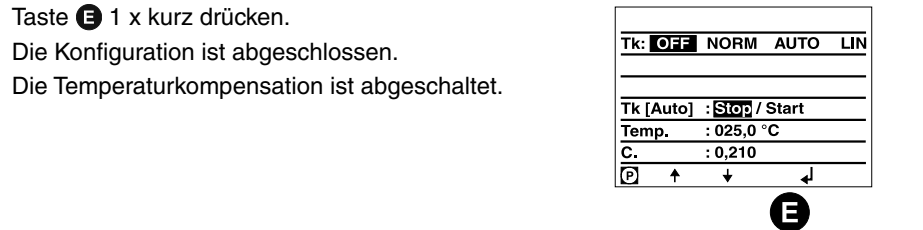

Taste 🕒 1 x kurz drücken. Der Startbildschirm erscheint.

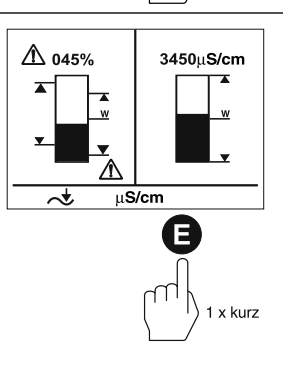

1 x kurz

## **Betrieb**

#### Handbetrieb eines externen Stellventils

Der kombinierte Startbildschirm zeigt, welche GESTRA-Bus-Geräte visualisiert werden:

- HW-Begrenzer NRS 1-41
- NW-Begrenzer NRS 1-40
- Niveauschalter NRS 2-40
- Niveauregler NRR 2-40
- Leitfähigkeitsregler LRR 1-40

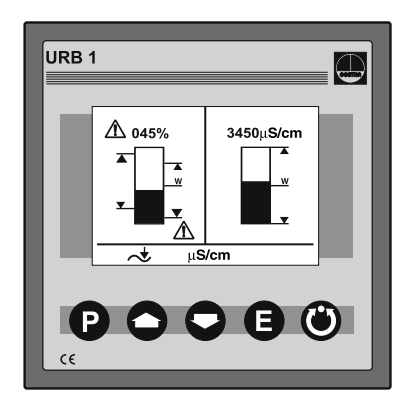

### Taste Skurz drücken. Der Bildschirm für den Niveauregler NRR 2-40 wird angezeigt.

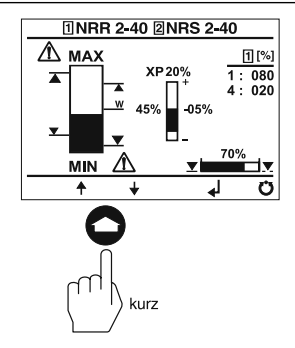

Taste 🖲 kurz drücken.

Der Hand-Modus ist aktiv.

In diesem Modus kann ein externes Stellventil mit den Tasten **O** und **O** manuell geöffnet und geschlossen werden.

Nach erneutem Betätigen der Taste () wird der Hand-Modus abgeschaltet und das Stellventil fährt zurück in die vom Regler NRR 2-40 vorgegebene Stellung.

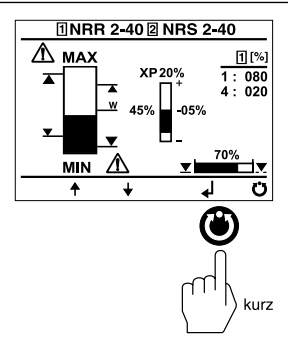

### Stand-by-Betrieb bei abgeschaltetem Dampferzeuger

Der kombinierte Startbildschirm zeigt, welche GESTRA-Bus-Geräte visualisiert werden:

- HW-Begrenzer NRS 1-41
- NW-Begrenzer NRS 1-40
- Niveauschalter NRS 2-40
- Niveauregler NRR 2-40
- Leitfähigkeitsregler LRR 1-40

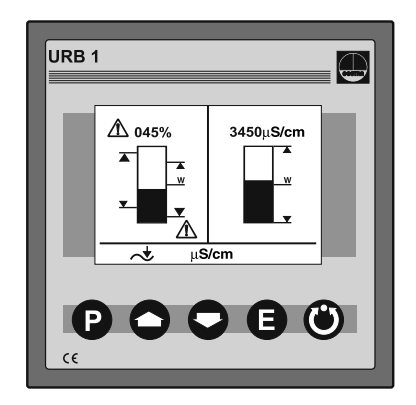

Die Leitfähigkeitsregelung mit einem **externen Schalter** auf Stand-by-Betrieb schalten.

Nach Abschalten der Feuerung des Dampferzeugers kann die Ansteuerung des Absalzventils und des Abschlammventils deaktiviert werden, um Kesselwasserverlust zu vermeiden (Stand-by-Betrieb).

Nach Umschalten in den Normalbetrieb fährt das Absalzventil wieder in Regelposition und es erfolgt ein Abschlamm-Impuls (wenn aktiviert).

Bitte beachten Sie hierzu den Anschlussplan in der Betriebsanleitung des LRR 1-40!

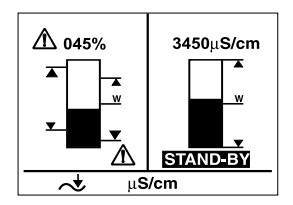

# Systemstörungen

### Systematische Fehlersuche bei Systemstörungen

Die Fehlerquellen bei Systemstörungen eines CAN-Bus-Systems mit mehreren Bus-Teilnehmern müssen systematisch analysiert werden, weil fehlerhafte Einzelkomponenten oder falsche Einstellungen negative Wechselwirkungen mit intakten Bus-Teilnehmern im CAN-Bus-System hervorrufen können. Es können infolge dieser Wechselwirkungen Fehlermeldungen bei voll funktionsfähigen Bus-Teilnehmern erscheinen, was die Lokalisierung des oder der Fehler erschwert.

Wir empfehlen folgende Systematik bei der Fehlersuche:

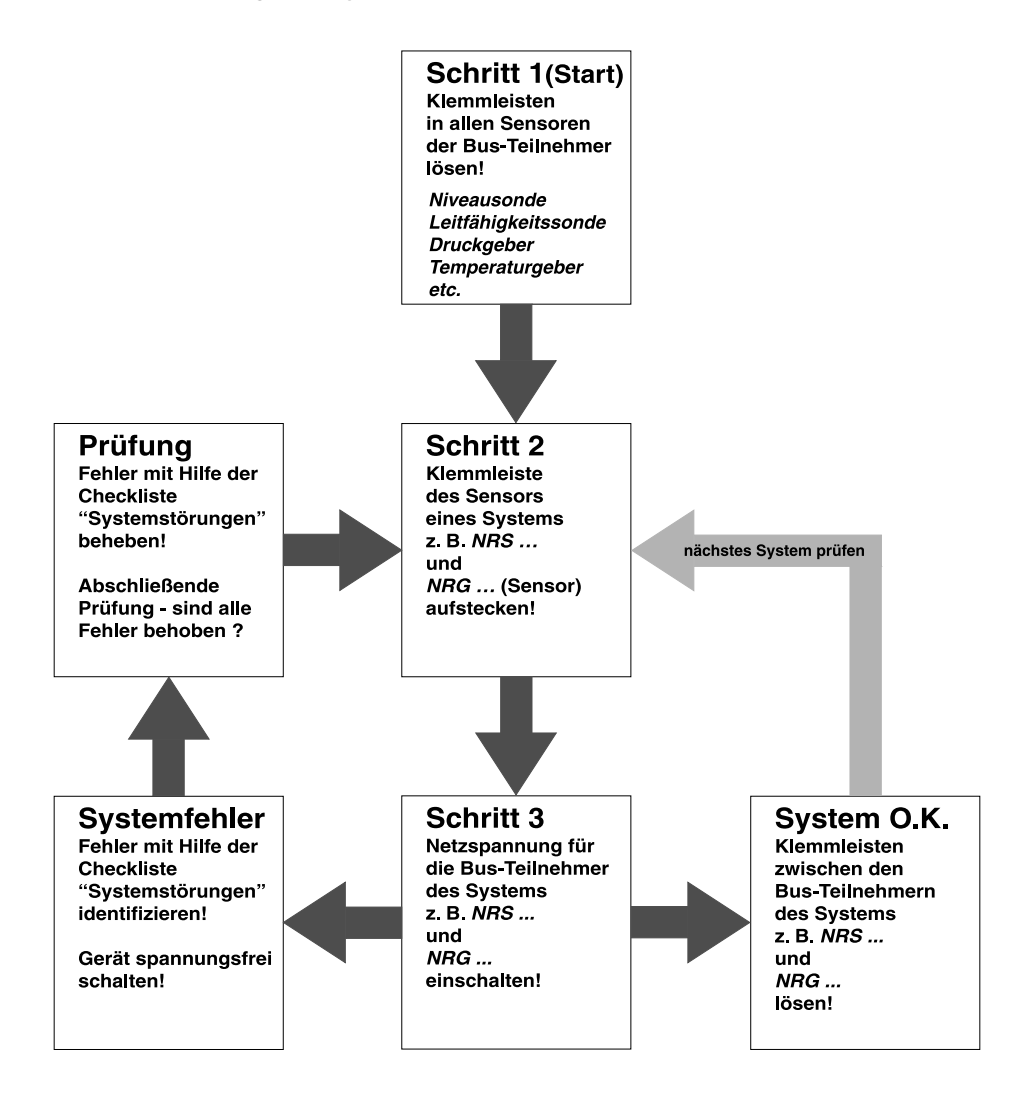
### Systemstörungen Fortsetzung

#### Fehler-Checkliste Funktionsstörungen

#### Die Datenkommunikation der CAN-Bus-Leitung ist gestört.

Prüfen Sie, ob die CAN-Bus-Leitung gemäß Anschlussplan angeschlossen ist.

**Prüfen Sie**, ob die CAN-Bus-Leitung unterbrochen ist (Aderbruch).

**Prüfen Sie**, ob die richtigen Node-IDs für die Steuergeräte und Sonden vergeben wurden.

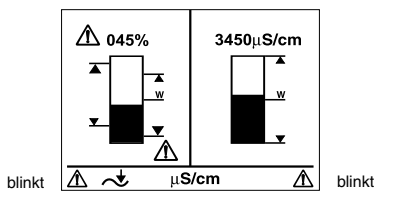

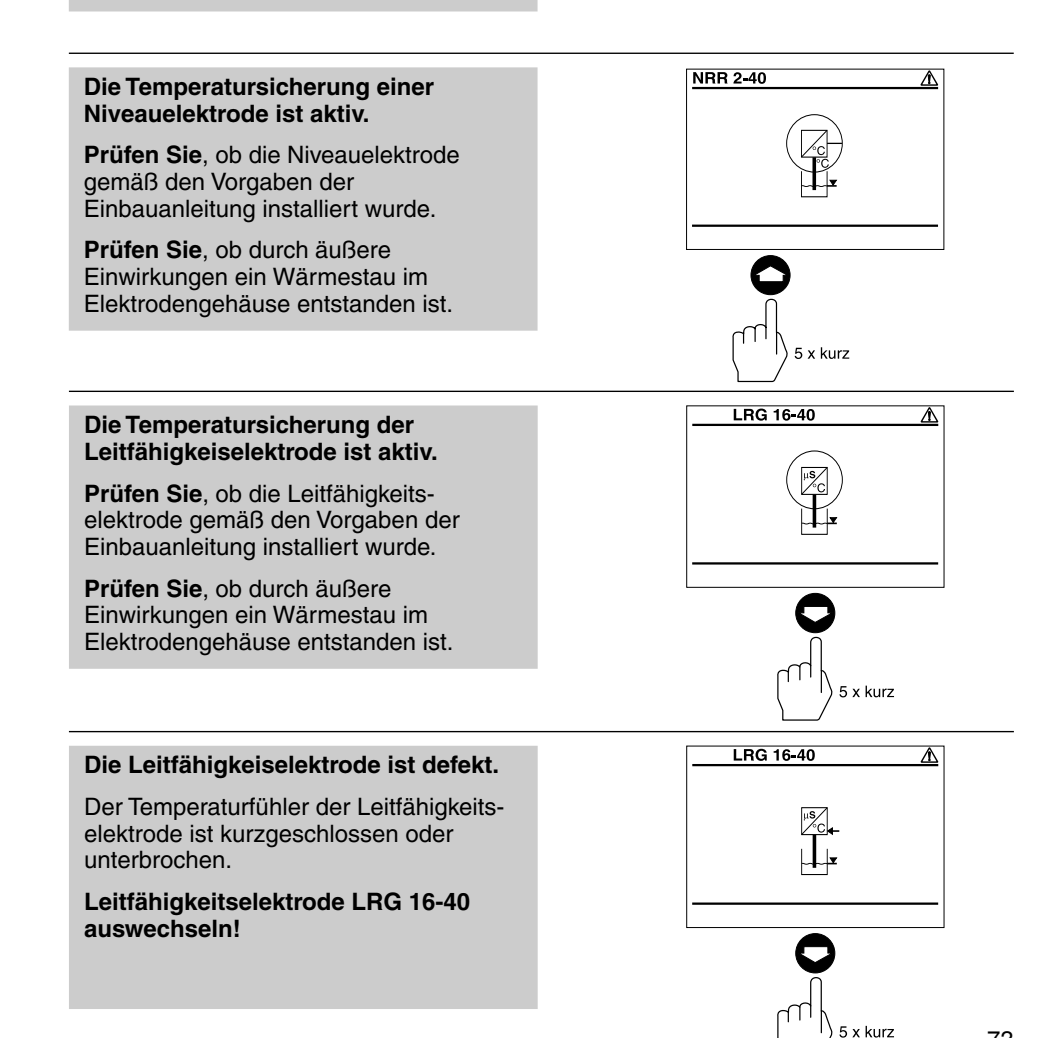

## Systemstörungen Fortsetzung

#### Fehler-Checkliste Funktionsstörungen Fortsetzung

#### Die Leitfähigkeiselektrode ist defekt.

Die internen Leitungsverbindungen der Leitfähigkeitselektrode sind kurzgeschlossen oder unterbrochen.

# Leitfähigkeitselektrode LRG 16-40 auswechseln!

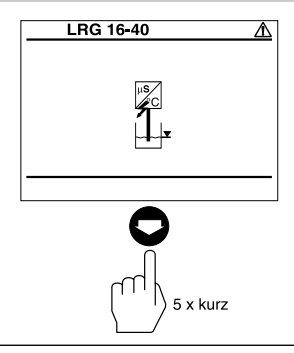

001 S 2

006

OFF

039

040

050

NRS 1-40 ID:

NRS 1-41 ID:

NRS 1-42 ID:

NRS 2-40 D:

NRR 2-40 D:

LRR 1-40 D:

1 x kurz

P

#### Ein Steuergerät hat eine CAN-Bus-Kommunikationsstörung

**Prüfen Sie**, ob Steuergerät und Niveauoder Leitfähigkeitselektrode gemäß Anschlussplan verdrahtet wurden.

In diesem Beispiel, hat die NW-Niveauelektrode 2 NRG 16-40 eine CAN-Bus-Kommunikationsstörung.

#### Ein Steuergerät hat eine CAN-Bus-Kommunikationsstörung

**Prüfen Sie**, ob Steuergerät und Niveauoder Leitfähigkeitselektrode gemäß Anschlussplan verdrahtet wurden.

In diesem Beispiel, hat das Steuergerät NRS 1-40 eine CAN-Bus-Kommunikationsstörung.

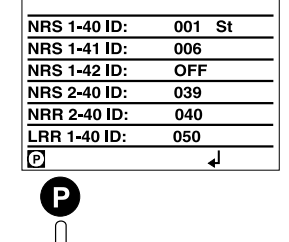

1 x kurz

Falls Störungen oder Fehler auftreten, die mit dieser Betriebsanleitung nicht behebbar sind, wenden Sie sich bitte an unseren Technischen Kundendienst.

Servicetelefon 0421/3503-444 Servicefax 0421/3503-199

# Anhang

#### Node-ID festlegen / ändern

Wenn mehrere gleichartige Systeme im CAN-Bus-Netz kommunizieren sollen, muss für jedes System (z.B. Regler) eine Node-ID zugewiesen werden.

#### Werkseinstellung der Node-IDs

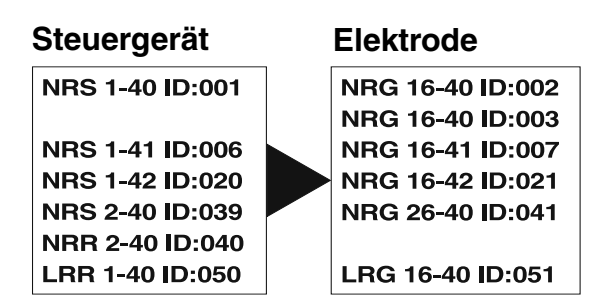

Individuelle Node-IDs müssen manuell am Gerät eingestellt werden. Bitte beachten Sie die jeweiligen Betriebsanleitungen der Geräte!

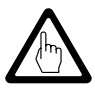

#### Achtung

Im CAN-Bus-Netz dürfen keine doppelten Node IDs vergeben werden!

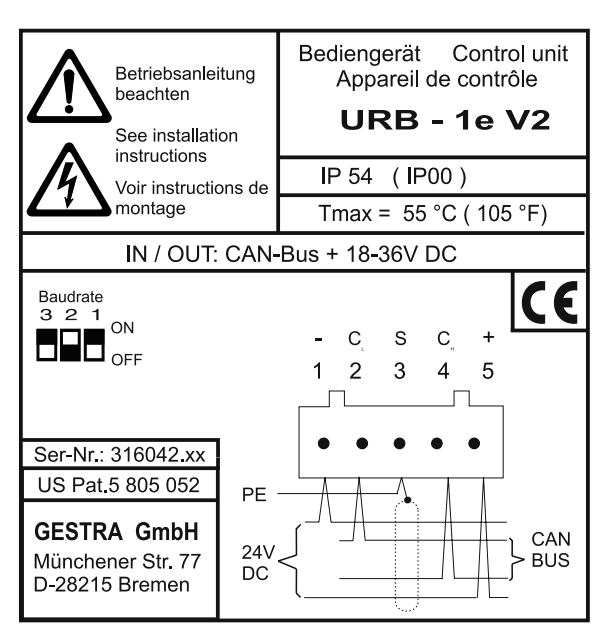

Fig. 5 (Rückseite des URB 1)

| <b>S</b> 8 | <b>S</b> 9 | <b>S</b> 0 | Baud-Rate  | Leitungslänge |
|------------|------------|------------|------------|---------------|
| OFF        | ON         | OFF        | 250 kBit/s | 125 m         |
| ON         | ON         | OFF        | 125 kBit/s | 250 m         |
| OFF        | OFF        | ΟΝ         | 100 kBit/s | 335 m         |
| ON         | OFF        | ON         | 50 kBit/s  | 500 m         |
| OFF        | ON         | ΟΝ         | 20 kBit/s  | 1000 m        |
| ON         | ON         | ON         | 10 kBit/s  | 1000 m        |

Fig. 6 (Werkseinstellung 250 kBit/s)

# Anhang Fortsetzung

### Tabelle Normkurven

| Nr. | Konditionierungsmittel | Basisleitfähigkeit [µS/cm] bei 25 °C |
|-----|------------------------|--------------------------------------|
| 1   | Natronlauge            | 260                                  |
| 2   | Natronlauge            | 1080                                 |
| 3   | Natronlauge            | 5400                                 |
| 4   | Natronlauge            | 11000                                |
| 5   | Trinatriumphosphat     | 190                                  |
| 6   | Trinatriumphosphat     | 1100                                 |
| 7   | Trinatriumphosphat     | 5900                                 |
| 8   | Trinatriumphosphat     | 11200                                |
| 9   | Natriumsulfit          | 980                                  |

### Anhang Fortsetzung

#### Konformitätserklärung C€

Für das Gerät URB 1 erklären wir die Konformität mit folgenden europäischen Richtlinien:

- NSP-Richtlinie 73/23/EWG i.d.F. 93/68/EWG
- EMV-Richtlinie 89/336/EWG i.d.F. 93/68/EWG

Es wurden folgende harmonisierte Normen zugrunde gelegt:

- NSP-Norm EN 50178
- EMV-Normen EN 50081-2, EN 50082-2

Bei einer nicht mit uns abgestimmten Änderung der Geräte verliert diese Erklärung ihre Gültigkeit.

> Bremen, den 23.05. 2002 GESTRA GmbH

1. Bol

Dipl.-Ing. Stefan Bode Leiter Elektronikentwicklung

i.v. Ba

Dipl.-Ing. Lars Bohl Qualitätsbeauftragter

## Legende

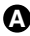

A Befestigungsschraube für Montage in Schaltschranktür

# Einbaubeispiel

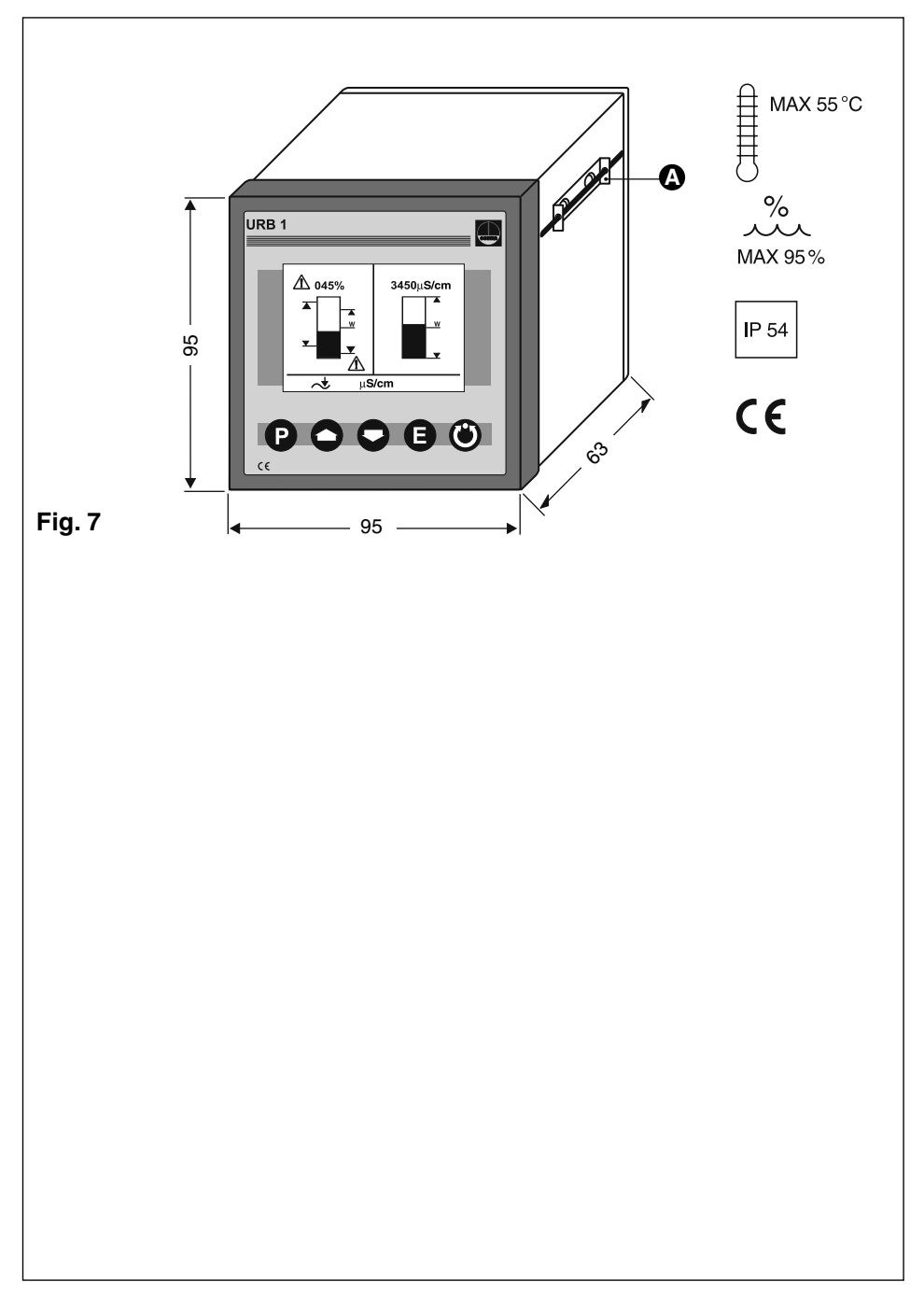

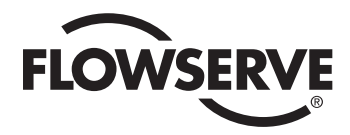

**GESTRA** 

Weltweite Vertretungen finden Sie unter:

#### www.gestra.de

#### España

#### GESTRA ESPAÑOLA S.A.

Luis Cabrera, 86-88 E-28002 Madrid Tel. 00 3491/51 52032 Fax 003491/41 36 747; 51 52 036 E-mail: aromero@flowserve.com

#### **Great Britain**

 Flowserve Flow Control (UK) Ltd.

 Burrel Road, Haywards Heath

 West Sussex RH 16 1TL

 Tel.
 00 44 14 44 / 31 44 00

 Fax
 00 44 14 44 / 31 45 57

 E-mail:
 gestraukinfo@flowserve.com

#### Italia

#### Flowserve S.p.A.

Flow Control Division Via Prealpi, 30 I-20032 Cormano (MI) Tel. 00 3902/66 32 51 Fax 003902/66 32 55 60 E-mail: infoitaly@flowserve.com

#### Polska

#### **GESTRA POLONIA Spolka z.o.o.**

UI. Schuberta 104 PL - 80-172 Gdansk Tel. 00 48 58 /306 10 -02 od 10 Fax 00 48 58 /306 33 00 E-mail: gestra@gestra.pl

#### **Portugal**

 Flowserve Portuguesa, Lda.

 Av. Dr. Antunes Guimarães, 1159

 Porto 4100-082

 Tel.
 00351 22/619 8770

 Fax
 00351 22/610 7575

 E-mail:
 jtavares@flowserve.com

#### USA

 Flowserve GESTRA U.S.

 2341 Ampere Drive

 Louisville, KY 40299

 Tel.:
 00 15 02 / 267 2205

 Fax:
 00 15 02 / 266 5397

 E-mail:
 dgoodwin@flowserve.com

# **GESTRA AG**

 Postfach 10 54 60,
 D-28054
 Bremen

 Münchener Str. 77,
 D-28215
 Bremen

 Telefon
 +49 (0) 421 35 03 - 0
 Telefax

 +49 (0) 421 35 03 - 393
 E-Mail
 gestra.ag@flowserve.com

 Internet
 www.gestra.de
 Flowserve.com

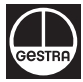